Утверждён ИМЕС.467444.309РЭ–ЛУ

# МОДУЛЬ ПРОЦЕССОРА СРС309

# Руководство по эксплуатации

Версия 1.0

ИМЕС.467444.309РЭ

Август 2015

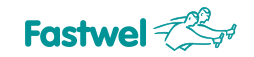

| №<br>обновления | Краткое описание изменений                                     | Индекс<br>платы | Дата<br>обновления |
|-----------------|----------------------------------------------------------------|-----------------|--------------------|
| 0.1             | Начальная версия.                                              | CPC309          | Декабрь 2013       |
| 0.2             | Внесено описание портов СОМЗ, СОМ4.                            | CPC309          | Сентябрь 2014      |
| 1.0             | Добавлено исполнение СРС309-02,<br>скорректирована таблица 3-2 | CPC309          | Август 2015        |

# Список обновлений и дополнений к документу в хронологическом порядке

# Контактная информация

Изготовитель: ЗАО «НПФ «Доломант»:

Почтовый адрес: Российская Федерация, 117437, Москва, Профсоюзная ул., 108

Телефон: (495) 232-2033

Факс:

Электронная почта: info@fastwel.ru

Для получения информации о других продуктах, выпускаемых под торговой маркой «Fastwel», посетите наш Интернет-сайт по адресу:

### http://www.fastwel.ru/

(495) 232-1654

Техническая поддержка ЗАО «НПФ «Доломант»: (495) 232-1698

Электронная почта технической поддержки: support@fastwel.ru

Эксклюзивный дистрибьютор компания «Прософт»

| Электронная почта: | info@prosoft.ru        |
|--------------------|------------------------|
| Web:               | http://www.prosoft.ru/ |
| Телефон:           | (495) 234-0636         |
| Факс:              | (495) 234-0640         |

# Авторское право

Это Руководство не может быть скопировано, воспроизведено, переведено или конвертировано в любую электронную или машиночитаемую форму без предварительного письменного разрешения ЗАО «НПФ «Доломант».

# Оглавление

|   | Оглавление       |            |                                                          |          |
|---|------------------|------------|----------------------------------------------------------|----------|
|   | Спис             | ок таблиц  |                                                          | 4        |
|   | Спис             | ок иллюст  | раций                                                    | 5        |
|   | Торго            | овые марк  | И                                                        | 6        |
|   | Прав             | ва собстве | нности                                                   | 6        |
|   | Треб             | ования бе  | зопасности                                               | 7        |
|   |                  | Правила    | а безопасного обращения с высоким напряжением            | 7        |
|   |                  | Инструк    | ции по обращению с платой                                | 7        |
|   | Общ              | ие правил  | а использования изделия                                  | 8        |
|   | Гара             | нтии Изгот | товителя                                                 | 8        |
| 1 | Вве              | дение      |                                                          | 10       |
|   | 1.1              | Назначе    | ние изделия                                              | 10       |
|   | 1.2              | Вариант    | ты исполнения, комплект поставки, информация для заказа  | 11       |
|   |                  | 1.2.1      | Варианты исполнения, информация для заказа               | 11       |
|   |                  | 1.2.2      | Комплект поставки                                        | 12       |
|   |                  | 1.2.3      | Дополнительные аксессуары                                | 12       |
| 2 | Техн             | нические   | характеристики                                           | 13       |
|   | 2.1              | фуницис    |                                                          | 13       |
|   | 2.1              | Фупкцис    |                                                          | 13       |
|   | 2.2              | Усповия    | , модуля                                                 | 14       |
|   | 2.0              | Механии    | ноки узрактеристики                                      | 15       |
|   | 2.5              | Массога    | баритные характеристики                                  | 15       |
|   | 2.6              | Средняя    | а наработка на отказ (MTBF)                              | 17       |
| 3 | Устр             | ойство     | и работа модуля                                          | 18       |
| • | 2.1              | Струнстун  |                                                          | 10       |
|   | <b>১</b> ।<br>১০ | Структу    | рная схема модуля                                        | 10       |
|   | ১.∠<br>৫.৫       | Ссобеци    | жение основных компонентов модуля                        | 19<br>21 |
|   | 3.0              | Интерф     |                                                          | 21       |
|   | 5.4              | 3/1        |                                                          | 22       |
|   |                  | 342        | Графический контроллер                                   | 22       |
|   |                  | 343        | Прафический котроллер                                    | 20       |
|   |                  | 344        | Поспедовательные интерфейсы                              | 29       |
|   |                  | 3.4.5      | Интерфейсы USB                                           | 30       |
|   |                  | 3.4.6      | Интерфейс Gigabit Ethernet                               | 31       |
|   |                  | 3.4.7      | Интерфейс SerialATA                                      | 31       |
|   |                  | 3.4.8      | Разъем CompactFlash                                      | 32       |
|   |                  | 3.4.9      | Интерфейс PS/2 клавиатуры/мыши                           | 34       |
|   |                  | 3.4.10     | Разъем питания                                           | 34       |
|   |                  | 3.4.11     | Порт дискретного ввода-вывода                            | 35       |
|   |                  | 3.4.12     | Разъем системного сброса (Reset)                         | 37       |
|   | 3.5              | Светоди    | юдные индикаторы                                         | 37       |
|   | 3.6              | Стороже    | евые таймеры                                             | 37       |
|   | 3.7              | Адресно    | ре пространство модуля                                   | 37       |
|   |                  | 3.7.1      | Распределение адресного пространства памяти              | 37       |
|   |                  | 3.7.2      | Распределение адресного пространства ввода-вывода модуля | 38       |
|   |                  | 3.7.3      | Распределение линий прерываний                           | 39       |
| 4 | Уста             | ановка м   | одуля СРС309                                             | 40       |
|   | 4.1              | Требова    | ания безопасности                                        | 40       |
|   | 4.2              | Возмож     | ные варианты отведения тепла                             | 41       |
|   |                  |            |                                                          |          |

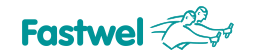

|   | 4.3  | Порядс   | эк установки СРС309                                       | 41 |
|---|------|----------|-----------------------------------------------------------|----|
|   | 4.4  | Порядс   | эк демонтажа модуля                                       | 43 |
|   | 4.5  | Устано   | вка периферийных устройств на модуль СРС309               | 43 |
|   |      | 4.5.1    | Установка карт памяти CompactFlash                        |    |
|   |      | 4.5.2    | Замена батареи                                            |    |
|   |      | 4.5.3    | Установка модулей расширения StackPC и т.д                |    |
| 5 | Кон  | фигурир  | рование СРС309                                            | 45 |
|   | 5.1  | Выбор    | напряжения питания буферов на шине РСІ модулей расширения | 45 |
|   | 5.2  | Выбор    | питания TFT панели                                        |    |
|   | 5.3  | Восста   | новление заводских настроек CMOS (Clear CMOS)             |    |
|   | 5.4  | Обновл   | пение программы BIOS                                      |    |
| 6 | Про  | грамми   | рование СРС309                                            | 48 |
|   | 6.1  | Работа   | а со сторожевым таймером WDT1                             |    |
|   | 6.2  | Работа   | а со сторожевым таймером WDT2                             |    |
|   | 6.3  | Програ   | имирование порта дискретного ввода-вывода                 |    |
| 7 | Pho  | enix® Bl | IOS                                                       | 51 |
|   | 7.1  | Запуск   | программы BIOS Setup                                      | 51 |
|   | 7.2  | Main     |                                                           |    |
|   |      | 7.2.1    | IDE Primary/Master                                        |    |
|   |      | 7.2.2    | SATA Port 1 – Port 3                                      | 54 |
|   |      | 7.2.3    | Memory Cache                                              | 54 |
|   |      | 7.2.4    | Boot Features                                             | 55 |
|   | 7.3  | Advanc   | ed                                                        | 56 |
|   |      | 7.3.1    | PnP Configuration                                         | 57 |
|   |      | 7.3.2    | Console Redirection                                       | 58 |
|   |      | 7.3.3    | I/O Device Configuration                                  | 59 |
|   | 7.4  | Intel    |                                                           | 60 |
|   |      | 7.4.1    | CPU Control Sub-Menu                                      | 61 |
|   |      | 7.4.2    | Video (Intel IGD) Control Sub-Menu                        |    |
|   |      | 7.4.3    | ICH Control Sub-Menu                                      | 64 |
|   | 7.5  | Security | у                                                         | 67 |
|   | 7.6  | Boot     |                                                           | 68 |
|   | 7.7  | Custom   | ۱                                                         | 69 |
|   | 7.8  | Exit     |                                                           | 70 |
| 8 | Тра  | нспорти  | рование, распаковка и хранение                            | 71 |
|   | 8.1  | Трансп   | юртирование                                               | 71 |
|   | 8.2  | Распак   | ювка                                                      | 71 |
|   | 8.3  | Хранен   | не                                                        | 71 |
| Α | Рекс | омендац  | ции по разработке охладителя                              | 72 |
|   |      |          |                                                           |    |

# Список таблиц

| Табл. 1-1: | Информация для заказа                      | . 11 |
|------------|--------------------------------------------|------|
| Табл. 1-2: | Комплект поставки                          | 12   |
| Табл. 1-3: | Дополнительные аксессуары                  | 12   |
| Табл. 2-1: | Требования к параметрам источника питания  | 14   |
| Табл. 2-2: | Масса и габаритные размеры модуля          | . 15 |
| Табл. 3-1: | Назначение контактов разъема StackPC (XP7) | . 23 |
| Табл. 3-2: | Назначение контактов разъёма PCI-104 (XS4) | . 25 |
| Табл. 3-3: | Назначение контактов разъёма VGA (XP1)     | . 27 |
| Табл. 3-4: | Назначение контактов разъёма LVDS (XP8)    | . 28 |
| Табл. 3-5: | Назначение контактов Audio-разъёмов        | 29   |
|            |                                            |      |

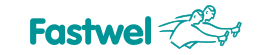

| Табл. 3-7: Назначения контактов разъёма USB1-USB2 (XP5) 31   Табл. 3-8: Назначение контактов разъёма CompactFlash (XP12) 33   Табл. 3-9: Назначение контактов разъёма PS/2 (XP15) 34   Табл. 3-10: Назначение контактов разъёма питания XP25 35   Табл. 3-11: Параметры линии порта дискретного ввода-вывода в режиме вывода 35   Табл. 3-12: Параметры линии порта дискретного ввода-вывода в режиме вывода 36   Табл. 3-13: Назначение контактов разъёма порта дискретного ввода-вывода в режиме входа 36   Табл. 3-14: Назначение контактов разъема порта дискретного ввода-вывода XP24 36   Табл. 3-15: Распределение адресного пространства памяти 38   Табл. 3-16: Распределение адресного пространства ввода-вывода 38   Табл. 3-17: Распределение линий прерываний 39   Табл. 6-1: Регистры управления сторожевым таймером WDT1 48   Табл. 6-2: Регистры управления сторожевым таймером WDT2 49 | Табл. 3-6: Назначение контактов СОМ1/СОМ2 (ХРЗ и ХР6)                        |  |
|----------------------------------------------------------------------------------------------------|------------------------------------------------------------------------------|--|
| Табл. 3-8: Назначение контактов разъёма CompactFlash (XP12) 33   Табл. 3-9: Назначение контактов разъёма PS/2 (XP15) 34   Табл. 3-10: Назначение контактов разъёма питания XP25 35   Табл. 3-11: Параметры линии порта дискретного ввода-вывода в режиме вывода 35   Табл. 3-12: Параметры линии порта дискретного ввода-вывода в режиме вывода 36   Табл. 3-13: Назначение контактов разъёма порта дискретного ввода-вывода в режиме входа 36   Табл. 3-14: Назначение светодиодных индикаторов 37   Табл. 3-15: Распределение адресного пространства памяти 38   Табл. 3-16: Распределение адресного пространства ввода-вывода 38   Табл. 3-17: Распределение линий прерываний 39   Табл. 6-1: Регистры управления сторожевым таймером WDT1 48   Табл. 6-2: Регистры управления сторожевым таймером WDT2 49                                                                                           | Табл. 3-7: Назначения контактов разъема USB1-USB2 (XP5)                      |  |
| Табл. 3-9: Назначение контактов разъёма PS/2 (XP15) 34   Табл. 3-10: Назначение контактов разъёма питания XP25 35   Табл. 3-11: Параметры линии порта дискретного ввода-вывода в режиме вывода 35   Табл. 3-12: Параметры линии порта дискретного ввода-вывода в режиме вывода 36   Табл. 3-13: Назначение контактов разъёма порта дискретного ввода-вывода в режиме входа 36   Табл. 3-14: Назначение светодиодных индикаторов 37   Табл. 3-15: Распределение адресного пространства памяти 38   Табл. 3-16: Распределение адресного пространства ввода-вывода 38   Табл. 3-17: Распределение линий прерываний 39   Табл. 6-1: Регистры управления сторожевым таймером WDT1 48   Табл. 6-2: Регистры управления сторожевым таймером WDT2 49                                                                                                    | Табл. 3-8: Назначение контактов разъёма CompactFlash (XP12)                  |  |
| Табл. 3-10: Назначение контактов разъёма питания XP25 35   Табл. 3-11: Параметры линии порта дискретного ввода-вывода в режиме вывода 35   Табл. 3-12: Параметры линии порта дискретного ввода-вывода в режиме входа 36   Табл. 3-12: Параметры линии порта дискретного ввода-вывода в режиме входа 36   Табл. 3-13: Назначение контактов разъема порта дискретного ввода-вывода ХР24 36   Табл. 3-14: Назначение светодиодных индикаторов 37   Табл. 3-15: Распределение адресного пространства памяти 38   Табл. 3-16: Распределение адресного пространства ввода-вывода 38   Табл. 3-17: Распределение линий прерываний 39   Табл. 6-1: Регистры управления сторожевым таймером WDT1 48   Табл. 6-2: Регистры управления сторожевым таймером WDT2 49                                                                                                    | Табл. 3-9: Назначение контактов разъёма PS/2 (XP15)                          |  |
| Табл. 3-11: Параметры линии порта дискретного ввода-вывода в режиме вывода 35   Табл. 3-12: Параметры линии порта дискретного ввода-вывода в режиме входа 36   Табл. 3-13: Назначение контактов разъема порта дискретного ввода-вывода ХР24 36   Табл. 3-14: Назначение светодиодных индикаторов. 37   Табл. 3-15: Распределение адресного пространства памяти 38   Табл. 3-16: Распределение адресного пространства ввода-вывода 38   Табл. 3-17: Распределение линий прерываний 39   Табл. 6-1: Регистры управления сторожевым таймером WDT1 48   Табл. 6-2: Регистры управления сторожевым таймером WDT2 49                                                                                                    | Табл. 3-10: Назначение контактов разъёма питания ХР25                        |  |
| Табл. 3-12: Параметры линии порта дискретного ввода-вывода в режиме входа 36   Табл. 3-13: Назначение контактов разъема порта дискретного ввода-вывода XP24 36   Табл. 3-14: Назначение светодиодных индикаторов 37   Табл. 3-15: Распределение адресного пространства памяти 38   Табл. 3-16: Распределение адресного пространства ввода-вывода 38   Табл. 3-17: Распределение линий прерываний 39   Табл. 6-1: Регистры управления сторожевым таймером WDT1 48   Табл. 6-2: Регистры управления сторожевым таймером WDT2 49                                                                                                    | Табл. 3-11: Параметры линии порта дискретного ввода-вывода в режиме вывода   |  |
| Табл. 3-13: Назначение контактов разъема порта дискретного ввода-вывода XP24 36   Табл. 3-14: Назначение светодиодных индикаторов 37   Табл. 3-15: Распределение адресного пространства памяти 38   Табл. 3-16: Распределение адресного пространства ввода-вывода 38   Табл. 3-17: Распределение линий прерываний 39   Табл. 6-1: Регистры управления сторожевым таймером WDT1 48   Табл. 6-2: Регистры управления сторожевым таймером WDT2 49                                                                                                    | Табл. 3-12: Параметры линии порта дискретного ввода-вывода в режиме входа    |  |
| Табл. 3-14: Назначение светодиодных индикаторов                                                                                                    | Табл. 3-13: Назначение контактов разъема порта дискретного ввода-вывода ХР24 |  |
| Табл. 3-15: Распределение адресного пространства памяти 38   Табл. 3-16: Распределение адресного пространства ввода-вывода 38   Табл. 3-17: Распределение линий прерываний 39   Табл. 6-1: Регистры управления сторожевым таймером WDT1 48   Табл. 6-2: Регистры управления сторожевым таймером WDT2 49                                                                                                    | Табл. 3-14: Назначение светодиодных индикаторов                              |  |
| Табл. 3-16: Распределение адресного пространства ввода-вывода 38   Табл. 3-17: Распределение линий прерываний 39   Табл. 6-1: Регистры управления сторожевым таймером WDT1 48   Табл. 6-2: Регистры управления сторожевым таймером WDT2 49                                                                                                    | Табл. 3-15: Распределение адресного пространства памяти                      |  |
| Табл. 3-17: Распределение линий прерываний 39   Табл. 6-1: Регистры управления сторожевым таймером WDT1 48   Табл. 6-2: Регистры управления сторожевым таймером WDT2 49                                                                                                    | Табл. 3-16: Распределение адресного пространства ввода-вывода                |  |
| Табл. 6-1: Регистры управления сторожевым таймером WDT1                                                                                                    | Табл. 3-17: Распределение линий прерываний                                   |  |
| Табл. 6-2: Регистры управления сторожевым таймером WDT2 49                                                                                                    | Табл. 6-1: Регистры управления сторожевым таймером WDT1                      |  |
|                                                                                                    | Табл. 6-2: Регистры управления сторожевым таймером WDT2                      |  |

# Список иллюстраций

| Рис. 1-1: Шаблон для заказа модуля процессора СРС309                                                                                                 | 11      |
|----------------------------------------------------------------------------------------------------|---------|
| Рис. 2-1: Габаритные и присоединительные размеры модуля (вид сверху)                                                                                 | 16      |
| Рис. 2-2: Габаритные размеры модуля (вид сбоку)                                                                                                    | 16      |
| Рис. 3-1: Структурная схема модуля                                                                                                    | 18      |
| Рис. 3-2: Расположение разъёмов и основных компонентов на стороне ТОР                                                                                | 20      |
| Рис. 3-3: Расположение разъёмов и основных компонентов на стороне ВОТТОМ                                                                             | 20      |
| Рис. 3-4: Разъем StackPC (XP7)                                                                                                    | 23      |
| Рис. 3-5: Контакты разъёма PCI-104 (XS4)                                                                                                    | 25      |
| Рис. 3-6: Разъем VGA CRT (XP1)                                                                                                    | 27      |
| Рис. 3-7: Разъем LVDS (XP8)                                                                                                    | 27      |
| Рис. 3-8: Audio-разъем XP19                                                                                                    | 29      |
| Рис. 3-9: Audio-разъем XP20                                                                                                    | 29      |
| Рис. 3-10: Разъемы COM1/COM2 (XP3 и XP6)                                                                                                    | 30      |
| Рис. 3-11: Разъем USB1-USB2 (XP5)                                                                                                    | 31      |
| Рис. 3-12: Разъем CompactFlash XP12                                                                                                    | 32      |
| Рис. 3-13: Разъем PS/2 (XP15)                                                                                                    | 34      |
| Рис. 3-14: Разъем питания ХР25                                                                                                    | 35      |
| Рис. 3-15: Разъем порта дискретного ввода-вывода XP24                                                                                                | 36      |
| Рис. 3-16: Разъем Reset XP16                                                                                                    | 37      |
| Рис. 4-1: Варианты отведения тепла                                                                                                    | 41      |
| Рис. 5-1: Состояние контактов переключателя PCI VIO Selector (XP13)                                                                                  | 45      |
| Рис. 5-2: Переключатель питания цифровой панели TFT (XP2)                                                                                            | 46      |
| Рис. 7-1: Вид экрана во время загрузки модуля (POST)                                                                                                 | 51      |
| Рис. 7-2: Вид экрана меню вкладки «Main»                                                                                                    | 52      |
| Рис. 7-3: Вид экрана подменю «IDE Primary/Master»                                                                                                    | 53      |
| Рис. 7-4: Вид экрана подменю «Memory Cache»                                                                                                    | 54      |
| Рис. 7-5: Вид экрана подменю «Boot Features»                                                                                                    | 55      |
| Рис. 7-6: Вид экрана меню вкладки «Advanced»                                                                                                    | 56      |
| Рис. 7-7: Вид экрана подменю «PnP Configuration»                                                                                                    | 57      |
| Рис. 7-8: Вид экрана подменю «Console Redirection»                                                                                                   | 58      |
| Рис. 7-9: Вид экрана подменю «I/O Device Configuration»                                                                                              | 59      |
| Рис. 7-10: Вид экрана меню вкладки «Intel»                                                                                                    | 60      |
| Рис. 7-11: Вид экрана подменю «CPU Control Sub-Menu»                                                                                                 | 61      |
| Рис. 7-12: Вид экрана подменю «Video (Intel IGD) Control Sub-Menu»                                                                                   | 62      |
| Рис. 7-13: Вид экрана подменю «IGD – LCD Control Sub-Menu»                                                                                           | 63      |
| Рис. 7-14: Вид экрана подменю «ICH Control SUB-Menu»                                                                                                 | 64      |
| Рис. 7-15: Вид экрана подменю «PCI Express Control SUB-Menu»                                                                                         | 65      |
| Рис. 7-16: Вид экрана подменю «ICH USB Control Sub-Menu»                                                                                             | 66      |
| Рис. 7-17: Вид экрана меню вкладки «Security»                                                                                                    | 67      |
| Рис. 7-18: Вид экрана меню вкладки «Boot»                                                                                                    | 68      |
| Рис. 7-19: Вид экрана меню вкладки «Custom»                                                                                                    | 69      |
| Рис. 7-20: Вид экрана меню вкладки «Exit»                                                                                                    | 70      |
| Рис. А-1: Зависимость температуры термораспределительной пластины от температуры окружающей средь при использовании радиатора (комплект ACS00035-01) | ı<br>72 |

# Торговые марки

Логотип «Fastwel» является торговой маркой, принадлежащей ЗАО «НПФ «Доломант», Москва, Российская Федерация.

Кроме того, настоящий документ может содержать наименования, фирменные логотипы и торговые марки, являющиеся зарегистрированными торговыми марками, а следовательно, права собственности на них принадлежат их законным владельцам.

# Права собственности

Настоящий документ содержит информацию, которая является собственностью ЗАО «НПФ «Доломант». Он не может быть скопирован или передан с использованием известных средств, а также не может храниться в системах хранения и поиска информации без предварительного письменного согласия ЗАО «НПФ «Доломант» или одного из ее уполномоченных агентов. Информация, содержащаяся в настоящем документе, насколько нам известно, не содержит ошибок, однако, ЗАО «НПФ «Доломант» не может принять на себя ответственность за какие-либо неточности и их последствия, а также ответственность, возникающую в результате использования или применения любой схемы, продукта или примера, приведенного в настоящем документе. ЗАО «НПФ «Доломант» оставляет за собой право изменять и усовершенствовать как настоящий документ, так и представленный в нем продукт по своему усмотрению без дополнительно извещения.

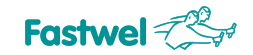

# Требования безопасности

Данное изделие ЗАО «НПФ «Доломант» разработано и испытано с целью обеспечения соответствия требованиям электрической безопасности. Его конструкция предусматривает длительную безотказную работу. Срок службы изделия может значительно сократиться изза неправильного обращения с ним при распаковке и установке. Таким образом, в интересах Вашей безопасности и для обеспечения правильной работы изделия Вам следует придерживаться приведенных ниже рекомендаций.

### Правила безопасного обращения с высоким напряжением

Все работы с данным устройством должны выполняться только персоналом с достаточной для этого квалификацией.

Перед установкой платы в систему убедитесь в том, что сетевое питание отключено. Это относится также и к установке плат расширения.

В процессе установки, ремонта и обслуживания изделия существует серьезная опасность поражения электрическим током, поэтому всегда вынимайте из розетки шнур питания во время проведения работ. Это относится также и к другим подводящим питание кабелям.

# Инструкции по обращению с платой

Электронные платы и их компоненты чувствительны к воздействию статического электричества. Поэтому для обеспечения сохранности и работоспособности при обращении с этими устройствами требуется особое внимание.

- Не оставляйте плату без защитной упаковки в нерабочем положении.
- По возможности всегда работайте с платой на рабочих местах с защитой от статического электричества. Если это невозможно, то пользователю необходимо снять с себя статический заряд перед тем, как прикасаться к изделию руками или инструментом. Это удобнее всего сделать, прикоснувшись к металлической части корпуса системы.
- Особенно важно соблюдать меры предосторожности при работах по замене плат расширения, перемычек и т.п. Поскольку на изделии есть батарея для питания памяти и часов реального времени, не кладите плату на проводящие поверхности, такие как антистатические коврики или губки. Они могут вызвать короткое замыкание и привести к повреждению батареи и проводящих цепей платы, а также к потере информации часов реального времени (RTC).

# Общие правила использования изделия

- Для сохранения гарантии продукт не должен подвергаться никаким переделкам и изменениям. Любые несанкционированные компанией ЗАО «НПФ «Доломант» изменения и усовершенствования, кроме приведённых в настоящем Руководстве или полученных от службы технической поддержки ЗАО «НПФ «Доломант» в виде набора инструкций по их выполнению, аннулируют гарантию.
- Это устройство должно устанавливаться и подключаться только к системам, отвечающим всем необходимым техническим и климатическим требованиям. Это относится и к диапазону рабочих температур конкретной версии исполнения платы. Также следует учитывать температурные ограничения батарей, установленных на плате.
- Выполняя все необходимые операции по установке и настройке, следуйте инструкциям только этого Руководства.
- Сохраняйте оригинальную упаковку для хранения изделия в будущем или для транспортировки в гарантийном случае. В случае необходимости транспортировать или хранить плату упакуйте её так же, как она была упакована при получении.
- Проявляйте особую осторожность при обращении с изделием и при распаковке. Действуйте в соответствии с инструкциями приведённого выше раздела и главы 8 Транспортирование, распаковка и хранение.

# Гарантии Изготовителя

### Гарантийные обязательства

Изготовитель гарантирует соответствие изделия требованиям технических условий ТУ 4013-004-52415667-05 при соблюдении Потребителем условий эксплуатации, транспортирования, хранения, установки и монтажа, установленных эксплуатационными документами.

Изготовитель гарантирует, что в поставляемых им изделиях не проявятся дефекты изготовления и применённых материалов при соблюдении норм эксплуатации и обслуживания в течение установленного на данный момент гарантийного срока. Обязательство Изготовителя по этой гарантии состоит в бесплатном ремонте или замене любого дефектного электронного компонента, входящего в состав возвращённого изделия.

Изделия, вышедшие из строя по вине Изготовителя в течение гарантийного срока, будут отремонтированы бесплатно. В иных случаях Потребителю будет выставлен счёт из расчёта текущих ставок оплаты труда и стоимости расходных материалов.

### Право ограничения ответственности

Изготовитель не несёт ответственности за ущерб, причинённый имуществу Потребителя вследствие отказа изделия в процессе его использования.

# Гарантийный срок

Гарантийный срок на изделия фирмы изготовителя составляет 36 месяцев с даты продажи (если иное не предусмотрено договором поставки).

Для изделий, изготавливаемых по спецзаказу, гарантийный срок составляет 60 месяцев с даты продажи (если иное не предусмотрено договором поставки).

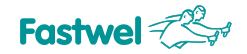

# Ограничение гарантийных обязательств

Вышеобъявленные гарантийные обязательства не распространяются:

 на изделия (включая ПО), которые ремонтировались или в которые были внесены изменения персоналом, не представляющим Изготовителя. Исключение составляют случаи, когда Потребитель произвёл ремонт или внёс изменения в изделия строго в соответствии с инструкциями, предварительно согласованными и утверждёнными Изготовителем в письменной форме;

– на изделия, вышедшие из строя из-за недопустимого изменения (на противоположный) знака полярности источника питания, неправильной эксплуатации, транспортирования, хранения, установки, монтажа или несчастного случая.

#### Порядок возврата изделий для проведения ремонта

Последовательность действий при возврате изделий для проведения ремонта:

- обратиться к Поставщику изделия за разрешением на возврат изделия;

 приложить к возвращаемому изделию акт установления неисправности по форме, принятой у Потребителя, с указанием перечня обстоятельств и признаков неисправности;

 поместить изделие в потребительскую тару Изготовителя (антистатическую упаковку (пакет) и картонную упаковку (коробку)), в которой изделие находилось при поставке Потребителю. При отсутствии антистатической упаковки Потребитель лишается права на гарантийное обслуживание в одностороннем порядке;

- все расходы по доставке изделия Поставщику возлагаются на Потребителя.

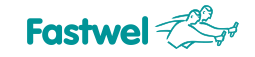

# 1 Введение

# 1.1 Назначение изделия

Настоящее руководство по эксплуатации (далее руководство) предназначено для ознакомления с устройством, принципом работы и основными сведениями, необходимыми для ввода в эксплуатацию, использования по назначению и обслуживания изделия «Модуль процессора СРС309» (далее модуль).

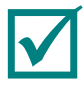

# **ПРИМЕЧАНИЕ:** В НАСТОЯЩЕМ ДОКУМЕНТЕ ПРЕДСТАВЛЕНА ДЕЙСТВУЮЩАЯ ВЕРСИЯ 1.0 РУКОВОДСТВА<sup>1)</sup>.

Модуль является одноплатным компьютером формата StackPC-PCI и предназначен для встроенных применений, требующих высокой производительности и низкого энергопотребления.

Модуль содержит: разъём Compact Flash, два канала Ethernet, восемь портов USB, два порта Serial ATA, два последовательных порта, накопитель NAND Flash.

Расширение функциональных возможностей модуля возможно при подключении дополнительных модулей формата StackPC, StackPC-PCI, PCI-104, PCIe/104, PCI/104-Express.

Модуль поставляется с установленной операционной системой (далее OC) FreeDOS<sup>2)</sup> и совместим с OC: QNX 6.5, Windows XP (embedded), Linux 2.6.

В руководстве даны указания по правильной и безопасной установке, включению и конфигурированию модуля, подключению и взаимодействию с модулями расширения или внешними устройствами.

В руководстве также отражены вопросы запуска, отладки и использования программ из состава базового и сервисного программного обеспечения (далее ПО).

Для безопасной и правильной эксплуатации модуля в течение установленного срока службы необходимо предварительно ознакомиться с содержанием данного руководства.

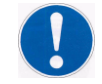

#### ПРЕДОСТЕРЕЖЕНИЕ: ИСПОЛЬЗОВАНИЕ МОДУЛЯ БЕЗ СОБЛЮДЕНИЯ ТРЕБОВАНИЙ БЕЗОПАСНОСТИ, УКАЗАНИЙ ПО ПРИМЕНЕНИЮ И ЭКСПЛУАТАЦИИ НЕ ДОПУСКАЕТСЯ! <sup>3)</sup>

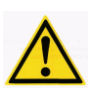

ВНИМАНИЕ: МОДУЛЬ СОДЕРЖИТ КОМПОНЕНТЫ, ЧУВСТВИТЕЛЬНЫЕ К ЭЛЕКТРОСТАТИЧЕСКОМУ РАЗРЯДУ! <sup>4)</sup>

ЗАПРЕЩАЕТСЯ: ЭКСПЛУАТАЦИЯ, ОБСЛУЖИВАНИЕ, РЕМОНТ МОДУЛЯ ЛИЦАМИ БЕЗ СООТВЕТСТВУЮЩЕЙ КВАЛИФИКАЦИИ И ТРЕБУЕМОГО УРОВНЯ СПЕЦИАЛЬНОЙ ПОДГОТОВКИ!<sup>5)</sup>

<sup>1)</sup> Здесь и далее в тексте графический символ (знак) используется совместно с пояснительным словом «Примечание» и текстом пояснения.

<sup>2)</sup> Если не заказаны отдельные опции предустановки операционной системы. См. Табл. 1-1 ниже.

<sup>3)</sup> Здесь и далее в тексте графический символ (знак безопасности по ГОСТ Р 12.4.026-2001) используется совместно с предупреждающим словом «ПРЕДОСТЕРЕЖЕНИЕ» и текстом предостережения (по ГОСТ 2.601-2006).

<sup>4)</sup> Здесь и далее в тексте графический символ (знак безопасности по ГОСТ Р 12.4.026-2001) используется совместно с предупреждающим словом «ВНИМАНИЕ» и текстом предостережения (по ГОСТ 2.601-2006).

<sup>5)</sup> Здесь и далее в тексте графический символ (знак безопасности по ГОСТ Р 12.4.026-2001) используется совместно с предупреждающим словом «ЗАПРЕЩАЕТСЯ» и текстом предостережения (по ГОСТ 2.601-2006).

# 1.2 Варианты исполнения, комплект поставки, информация для заказа

# 1.2.1 Варианты исполнения, информация для заказа

Варианты исполнения модуля и их обозначение при заказе (информация для заказа) приведены в таблице и на рисунке ниже:

Табл. 1-1: Информация для заказа

| Наименование                                       | Условное<br>обозначение | Обозначение при<br>заказе           | Примечание                                                                                                    |
|----------------------------------------------------|-------------------------|-------------------------------------|----------------------------------------------------------------------------------------------------|
| Модуль<br>процессора<br>СРС309                     | CPC309                  | CPC309-01                           | Intel Atom D510/2GB DDR2 RAM/ 4GB NAND<br>Flash/ Compact Flash/ 2xSATA/ Digital IO/ 2x<br>Ethernet/ 8x USB 2.0/ 2x RS232/ 2x TTL UART/<br>VGA/ LVDS.              |
|                                                    |                         | CPC309-02                           | Intel Atom D510/2GB DDR2 RAM/ 4GB NAND<br>Flash/ Compact Flash/ 2xSATA/ Digital IO/ 2x<br>Ethernet/ 8x USB 2.0/ 2x RS232/ 2x TTL UART/<br>VGA/ LVDS, -50°C +85°C. |
|                                                    |                         | CPC309-xx\ LNX <sup>1)</sup>        | Опция модуля с предустановленной<br>операционной системой Linux 2.6.                                                                                              |
|                                                    |                         | CPC309-xx\ WXPe                     | Опция модуля с предустановленной<br>операционной системой Windows XP<br>Embedded.                                                                                 |
|                                                    |                         | CPC309-xx\ yy\ Coated <sup>2)</sup> | Опция модуля с влагозащитным покрытием.                                                                                                    |
| <sup>1)</sup> Где хх – исполнение модуля (01, 02). |                         |                                     |                                                                                                    |

<sup>2)</sup> Где уу – опция предустановки операционной системы на модуль(LNX, WXPe).

#### Рис. 1-1: Шаблон для заказа модуля процессора СРС309

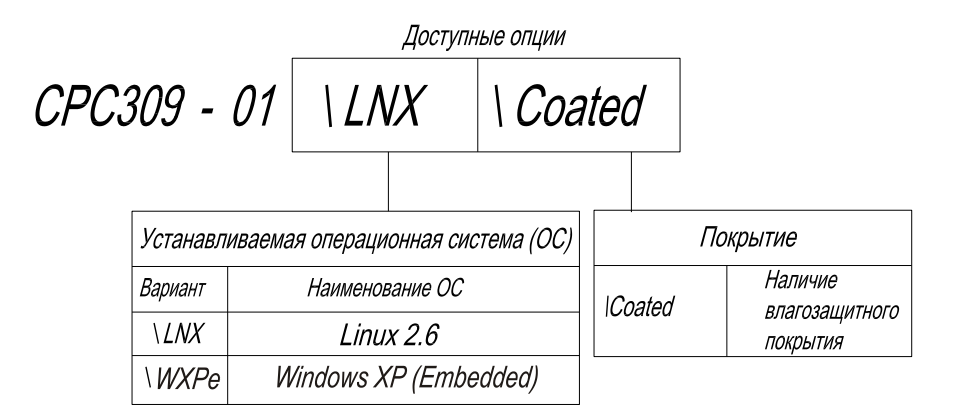

# 1.2.2 Комплект поставки

Комплект поставки для всех вариантов исполнения модуля приведён в таблице ниже:

| Обозначение при<br>заказе                          | Децимальный номер | Описание                                                                           |
|----------------------------------------------------|-------------------|------------------------------------------------------------------------------------|
| CPC309-xx <sup>1</sup>                             | ИМЕС.467444.309   | Модуль процессора СРС309.                                                          |
| ACS00023-04                                        | -                 | Кабель-переходник (DB9M – IDC10) для подключения к разъёмам XP3, XP6 (COM1, COM2). |
| ACS00027-02                                        | -                 | Кабель-переходник (DB15F – IDC10) для подключения VGA монитора к разъёму XP1.      |
| ACS00043                                           | -                 | Кабель-переходник для подключения PS/2 клавиатуры и мыши к разъёму XP15.           |
| ACS00059                                           | -                 | Розетка питания с контактами, для подключения к разъёму питания XP25.              |
| -                                                  | -                 | Джампер 2 мм для разъемов XP9 и XP26 (2 шт.).                                      |
| -                                                  | ИМЕС.467369.045   | Диск с ПО и документацией.                                                         |
| -                                                  | -                 | Упаковка.                                                                          |
| <sup>1)</sup> Где xx – исполнение модуля (01, 02). |                   |                                                                                    |

# 1.2.3 Дополнительные аксессуары

Дополнительные аксессуары для подключения к модулю приведены в таблице ниже.

| Обозначение при<br>заказе | Описание                                                                                                    |
|---------------------------|----------------------------------------------------------------------------------------------------|
| ACS00031-01               | Комплект монтажный ACS00031-01. В комплект входит розетка JST PHR-5 и набор контактов SPH-002T-P0.5S для подключения к разъёму XP19 (Audio) модуля.           |
| ACS00031-02               | Комплект монтажный ACS00031-02. В комплект входит розетка JST PHR-6 и набор контактов SPH-002T-P0.5S для подключения к разъёму XP15 (KB/Mouse) модуля.        |
| ACS00031-03               | Комплект монтажный ACS00031-03. В комплект входит розетка JST PHR-2 и набор контактов SPH-002T-P0.5S для подключения к разъёму XP20 (Mic In) модуля.          |
| ACS00037                  | Комплект монтажный ACS00037. В комплект входит розетка Hirose DF13-20DS-<br>1.25С и набор контактов DF13-2630SCF для подключения к разъёму XP8 (LVDS) модуля. |
| ACS00051                  | Кабель IDC2-10 – 2xUSBA для подключения к разъёму XP5 (USB).                                                                                                  |
| ACS00035-01               | Комплект радиатора и монтажных винтов.                                                                                                    |

Табл. 1-3: Дополнительные аксессуары

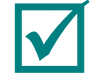

# **ПРИМЕЧАНИЕ:** ДОПОЛНИТЕЛЬНЫЕ АКСЕССУАРЫ ДЛЯ ПОДКЛЮЧЕНИЯ К МОДУЛЮ НЕ ВХОДЯТ В КОМПЛЕКТ ПОСТАВКИ И ПРИОБРЕТАЮТСЯ ОТДЕЛЬНО.

# 2 Технические характеристики

# 2.1 Функциональный состав модуля

В состав модуля входят основные функциональные элементы:

- Микропроцессор Intel Atom D510:
  - два 32/64-разрядных х86 ядер,
  - поддержка SSE2, SSE3, SSSE3,
  - поддержка Hyperthreading,
  - 64-разрядная шина памяти,
  - кэш-память первого уровня 32 Кбайт область программ, 24 Кбайт область данных),
  - кэш-память второго уровня 1 Мбайт;
  - Оперативная память DDR2 SDRAM 667 МГц (напаянная на плате) 2 Гбайта;
- Flash BIOS:
  - 16 Мбит,
  - возможность модификации в системе;
- Два интерфейса для подключения накопителей SATA: выведены на разъём StackPC;
- Накопитель NAND Flash (напаянный и подключённый к SATA интерфейсу) 4 Гбайта;
- Разъём для подключения Compact Flash:
  - поддержка type I / type II устройств,
  - поддержка режима UDMA;
- Видеоконтроллер:
  - 2D/3D акселератор,
  - объём видеопамяти (выделяемый из системной памяти) не более 256 Мбайт,
  - возможность подключения панелей LCD (LVDS 18-бит) с разрешением не более 1366 x 768 точек (60 Гц) и мониторов с VGA интерфейсом с разрешением не более – 2048 x 1536 точек (60 Гц);
- Два контроллера Ethernet 10/100/1000 Мбит;
- Порты USB:
  - подключение до восьми устройств,
  - поддержка спецификаций USB 1.1, USB 2.0,
  - поддержка загрузки ОС с USB носителя;
- Последовательные порты:
  - СОМ1, СОМ2: RS 232, девятипроводные (полные), с возможностью консольного ввода/вывода, со скоростью обмена данными не более – 115,2 Кбит/с;
  - СОМЗ, СОМ4: TTL UART (TX\RX\RTS), выведены на разъем StackPC (поддерживаются в модулях, начиная с версии 2.0);
- Koнтроллер HD Audio:
  - линейный стерео вход/выход,
  - вход для подключения микрофона;
- Порт PS/2 клавиатуры и мыши;

- Порт дискретного ввода-вывода:
  - 8 раздельно программируемых линий ввода-вывода;
- Часы реального времени (RTC);
- CMOS+Serial FRAM (для хранения системной конфигурации);
- Два сторожевых таймера (WDT):
  - WDT1 с фиксированным интервалом срабатывания 1,6 с,
  - WDT2 с программируемым интервалом срабатывания от 1 с до 255 минут;

Модуль имеет программную совместимость с OC: FreeDOS, QNX 6.5, Windows XP (embedded), Linux 2.6.

# 2.2 Питание модуля

Электрическое питание модуля должно соответствовать требованиям, приведённым в таблице ниже.

Питание модуля может осуществляется как через разъём питания (XP25), так и через разъём PCI-104. Максимальное значение тока потребления модуля составляет 2,9 А, без учёта подключённых внешних устройств.

| Табл. 2-1: | Требования к па | раметрам источника питания |
|------------|-----------------|----------------------------|
|------------|-----------------|----------------------------|

| Выходное напряжение, В | Номинальный ток нагрузки, А | Время нарастания выходного<br>напряжения до уровня +4,75 В, мс |
|------------------------|-----------------------------|----------------------------------------------------------------|
| От +4,75 до +5,25      | 6                           | Не более 10                                                    |

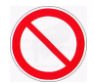

ЗАПРЕЩАЕТСЯ: ПОВТОРНОЕ ВКЛЮЧЕНИЕ МОДУЛЯ МЕНЕЕ, ЧЕМ ЧЕРЕЗ 5 СЕК ПОСЛЕ ВЫКЛЮЧЕНИЯ.

# 2.3 Условия эксплуатации

Модуль должен использоваться в следующих условиях эксплуатации:

- диапазон рабочих температур от минус 40 до плюс 85 °C<sup>1</sup> (для CPC309-01), от минус 50 до плюс 85 °C<sup>2</sup> (для CPC309-02)
- модули устойчивы к изменению (смене) температуры окружающего воздуха в указанном температурном диапазоне при относительной влажности до 80% без конденсации влаги.

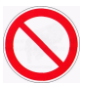

ЗАПРЕЩАЕТСЯ: ИСПОЛЬЗОВАТЬ МОДУЛЬ ПРИ ТЕМПЕРАТУРЕ ОКРУЖАЮЩЕЙ СРЕДЫ БОЛЕЕ 70°С БЕЗ АКСЕССУАРА АСS00035-01 ЛИБО ИНОГО ТЕПЛООТВОДА (ДОЛЖЕН БЫТЬ ИЗГОТОВЛЕН СОГЛАСНО РАЗДЕЛУ А), ПРИКРЕПЛЁННОГО К ТЕПЛООТВОДЯЩЕЙ ПЛАСТИНЕ (ДРУГОЙ РАДИАТОР, КОРПУС ИЗДЕЛИЯ И Т.Д.).

<sup>&</sup>lt;sup>1)</sup> Значение верхней границы температуры (плюс 85°С) действительно при использовании модуля с аксессуаром ACS00035-01, либо при использовании в составе корпусного изделия с отводом тепла от теплоотводящей пластины на корпус изделия.

<sup>&</sup>lt;sup>2)</sup> Значение верхней границы температуры (плюс 85°С) действительно при использовании модуля с аксессуаром ACS00035-01, либо при использовании в составе корпусного изделия с отводом тепла от теплоотводящей пластины на корпус изделия.

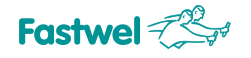

# 2.4 Механические характеристики

Модуль СРС309-01 соответствует следующим механическим характеристикам:

- вибростойкость, амплитуда ускорения не более 5g,
- устойчивость к одиночным ударам, пиковое ускорение не более 100 g,
- устойчивость к многократным ударам, пиковое ускорение не более 50 g.

Модуль СРС309-02 соответствует следующим механическим характеристикам:

- вибростойкость, амплитуда ускорения не более 10g,
- устойчивость к одиночным ударам, пиковое ускорение не более 150 g,
- устойчивость к многократным ударам, пиковое ускорение не более 100 g.

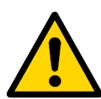

#### Внимание!

При эксплуатации модуля СРС309-02 в условиях вибрации с ускорением до 10g, модуль должен быть зафиксирован со стороны теплораспределительной пластины при помощи винтов М4, а также должен быть зафиксирован провод питания.

# 2.5 Массогабаритные характеристики

Значения массы и габаритных размеров для вариантов исполнения модуля приведены в таблице ниже:

Табл. 2-2: Масса и габаритные размеры модуля

| Модуль                 | Масса, кг,<br>не более | Масса в<br>упаковке, кг | Габаритные размеры, мм,<br>не более | Габаритные размеры коробки,<br>мм, |
|------------------------|------------------------|-------------------------|-------------------------------------|------------------------------------|
| CPC309                 | 0,26 <sup>1)</sup>     | -                       | 96,5 x 96,0 x 29,0                  | 230х155х45 мм                      |
| <sup>1)</sup> Без vчёт | а массы устройства     | Compact Flash.          |                                     |                                    |

Общие габаритные и присоединительные размеры модуля показаны на рисунках ниже.

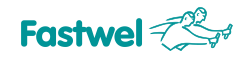

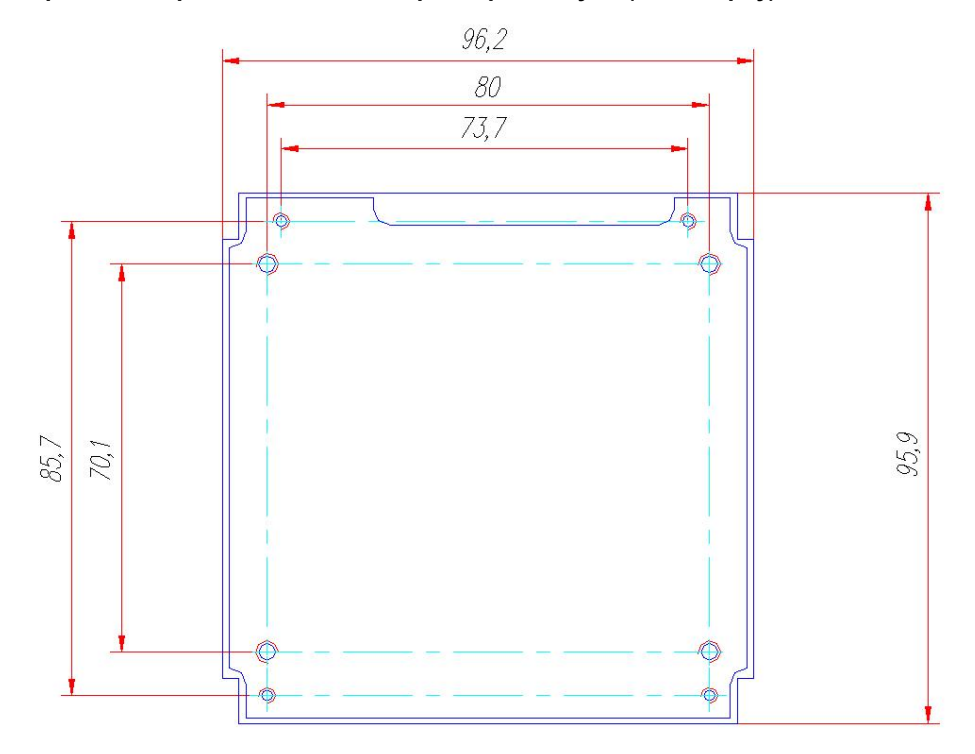

#### Рис. 2-1: Габаритные и присоединительные размеры модуля (вид сверху)

Рис. 2-2: Габаритные размеры модуля (вид сбоку)

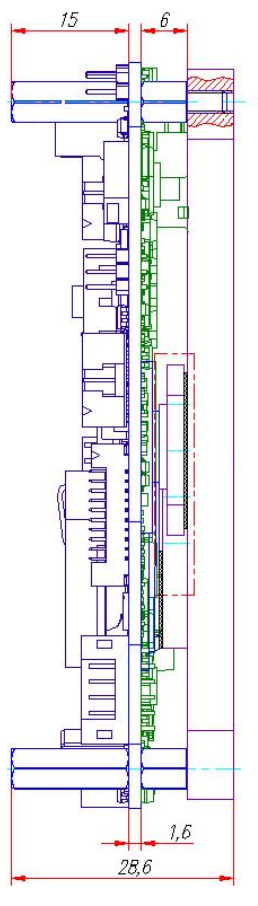

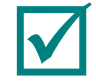

ПРИМЕЧАНИЕ: ГАБАРИТНЫЕ РАЗМЕРЫ ДАНЫ С УЧЁТОМ ВЫСТУПАЮЩИХ ЗА ПРЕДЕЛЫ ГАБАРИТОВ ПЛАТЫ ФОРМАТА StackPC ЧАСТЕЙ.

# 2.6 Средняя наработка на отказ (MTBF)

Значение MTBF для модуля составляет - 175000ч.

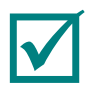

ПРИМЕЧАНИЕ: ДАННОЕ ЗНАЧЕНИЕ МТВГ РАССЧИТАНО ПО МОДЕЛИ ВЫЧИСЛЕНИЙ ТЕLCORDIA ISSUE 1, МЕТОДИКА РАСЧЕТА МЕТНОО І CASE 3, ДЛЯ НЕПРЕРЫВНОЙ ЭКСПЛУАТАЦИИ ПРИ НАЗЕМНОМ РАЗМЕЩЕНИИ В УСЛОВИЯХ, СООТВЕТСТВУЮЩИХ УХЛ4 ПО ГОСТ 15150-69, ПРИ ТЕМПЕРАТУРЕ ОКРУЖАЮЩЕЙ СРЕДЫ ПЛЮС 30 °С.

# 3 Устройство и работа модуля

# 3.1 Структурная схема модуля

Структурная схема модуля показана на ниже:

Рис. 3-1: Структурная схема модуля

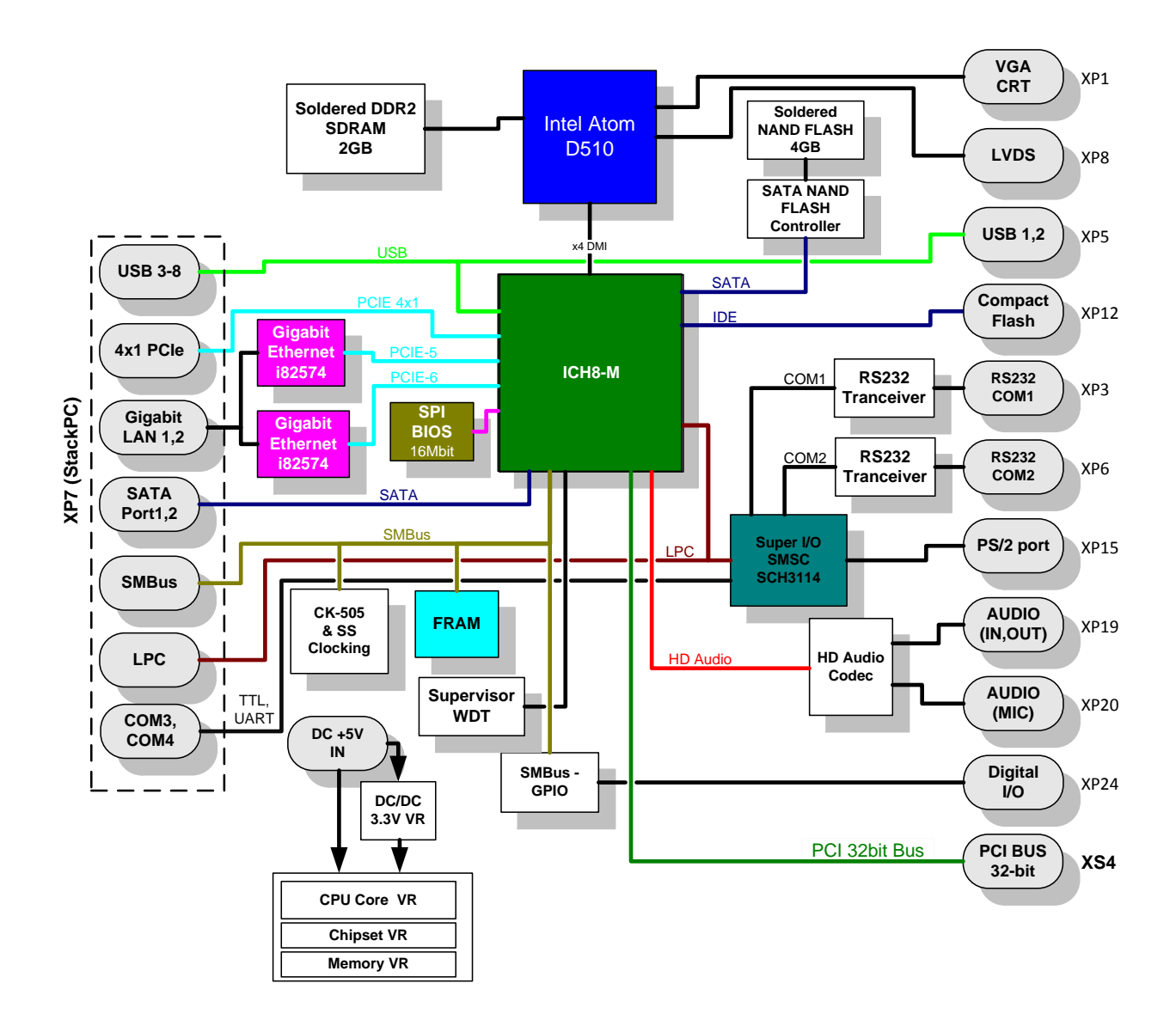

В структурной схеме модуля показаны основные функциональные элементы:

- микропроцессор Intel Atom D510;
- оперативная память DDR2 SDRAM (2 Гбайт);
- Flash BIOS (16 Мбит);
- накопитель NAND Flash (4 Гбайт);
- порт монитора VGA (XP1);
- разъём для подключения TFT панели с интерфейсом LVDS (XP8);
- 2 канала SATA (XP7);
- разъём для подключения Compact Flash (XP12);
- 2 канала Ethernet 10/100/1000 Мбит (XP7);
- 8 портов USB 2.0 (XP5 и XP7);
- последовательные порты COM1 (RS232) (XP3), COM2 (RS 232) (XP6);
- COM3, COM4 (TTL UART: TX\RX\RTS) (XP7);
- порт PS/2 клавиатуры и мыши (XP15);
- порт дискретного ввода-вывода (XP24);
- НD контроллер звука с разъёмами линейного входа/выхода и микрофона (XP19 и XP20);
- шина PCI 32 бита 33 МГц (XS4);
- 4 канала интерфейса PCI Express x1 (XS7);
- шина LPC (XS7);
- Serial FRAM (для хранения системной конфигурации);
- два сторожевых таймера (WDT).

Технические особенности основных функциональных элементов из состава модуля приведены в подразделе 2.1 Руководства.

# 3.2 Расположение основных компонентов модуля

Расположение основных компонентов, соответствующих им разъёмов, а также коммутационных колодок для стороны компонентов (TOP) и стороны монтажа (BOTTOM) модуля показано соответственно на Рис. 3-2 и Рис. 3-3.

Положение перемычек в коммутационных колодках модуля по умолчанию также показано на Рис. 3-2, а установка перемычек в коммутационных колодках модуля по функциям приведена в разделе 5 Конфигурирование СРС309.

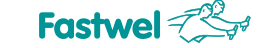

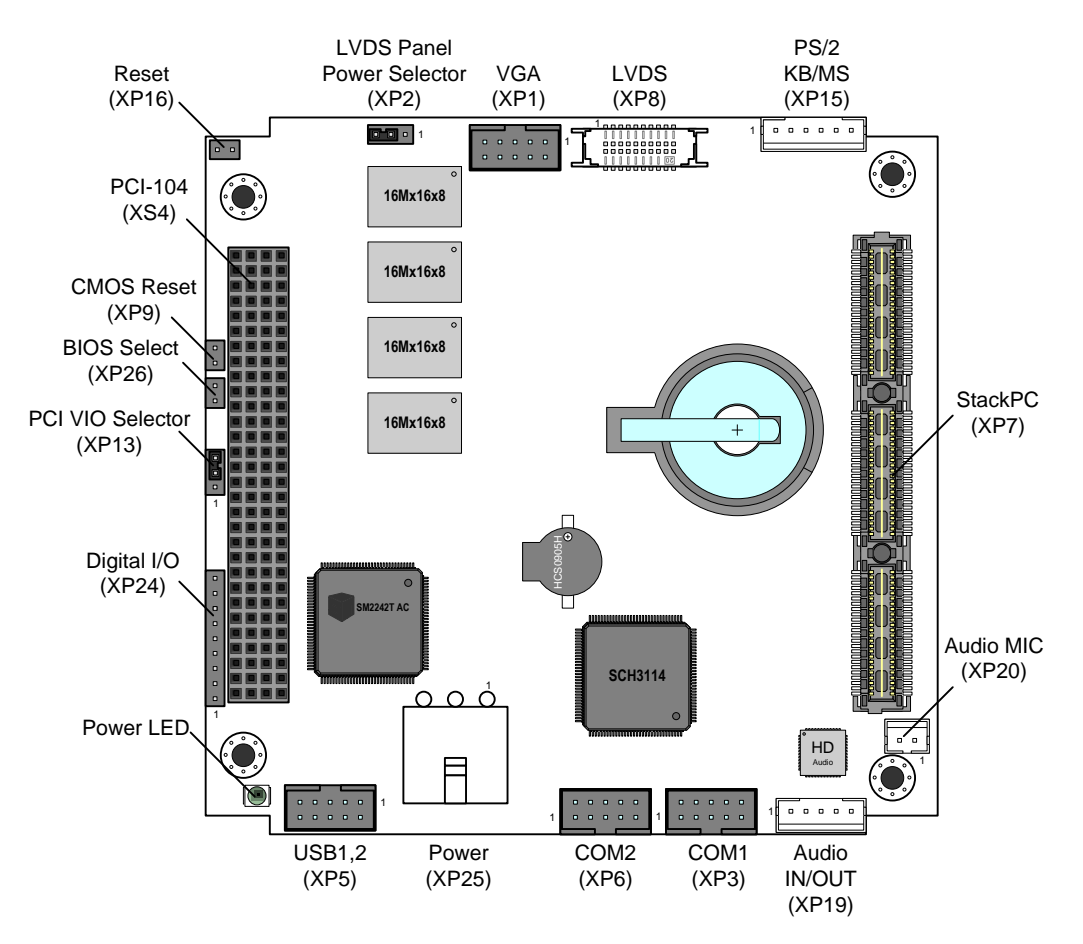

#### Рис. 3-2: Расположение разъёмов и основных компонентов на стороне ТОР

Рис. 3-3: Расположение разъёмов и основных компонентов на стороне ВОТТОМ

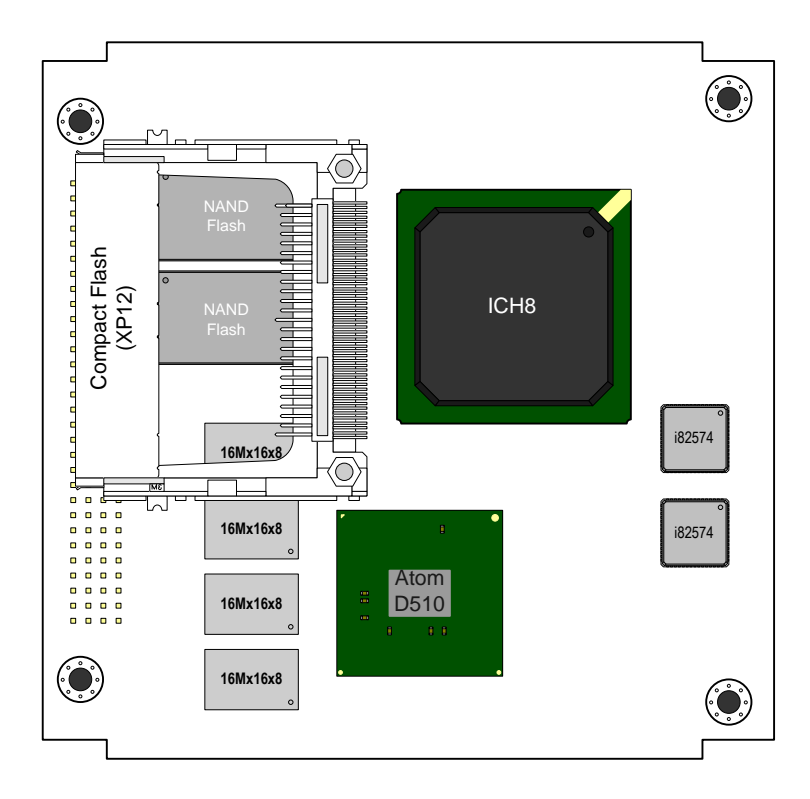

# 3.3 Особенности работы функциональных узлов

# Intel Atom D510

32-х разрядный микропроцессор фирмы Intel на ядре Atom с низким энергопотреблением (~10 Вт). Представляет собой высокоинтегрированное решение, объединяющее само ядро процессора, а также контроллер SDRAM/DDR2 и графический адаптер с 3D/2D ускорением.

# ICH-8M

Высокоинтегрированный контроллер интерфейсов, включающий в себя стандартную периферию платформы IBM PC AT.

# MEMORY

На плату напаивается 2 Гбайта DDR2-667 ОЗУ. Установка модуля расширения памяти не предусмотрена.

# BIOS

Для BIOS используется микросхема Flash 16 Мбит на шине SPI.

# RTC, CMOS

Часы реального времени встроены в ICH8. Работоспособность часов при отключённом питании обеспечивается литиевой батарейкой, устанавливаемой на плату. Настройки BIOS Setup сохраняются в FRAM.

# FRAM

Энергонезависимая память 64 Кбит, может быть использована для сохранения данных пользователя и хранения настроек BIOS SETUP.

# NAND Flash

На плату запаяны микросхемы NAND Flash суммарным объемом 4 Гбайт. Размещение NAND Flash на шине SATA (используется SATA Flash Disk Controller) позволяет увеличить быстродействие и обеспечить совместимость с различными ОС. Обеспечивается двухканальный режим работы NAND Flash.

### Compact Flash

Модуль позволяет использовать в качестве накопителя Compact Flash (type I/ type II), для этого на обратной стороне платы размещен соответствующий разъем.

# Ethernet

Используется два контроллера PCIe Ethernet 10/100/1000 Мбит на микросхеме i82574 фирмы Intel, оба канала выведены на разъём StackPC.

# USB 2.0

Плата имеет 8 каналов USB 2.0: два канала выведены на разъём типа IDC10 с шагом контакта 2 мм, шесть – на разъём StackPC.

### COM1, COM2

COM1/COM2 – 9-проводной интерфейс RS232. Каждый порт выведен на разъем типа IDC10 с шагом контакта 2 мм на плате.

# COM3, COM4

Два интерфейса UART (TX\RX\RTS) с уровнями TTL. Выведены на разъем StackPC.

# PS/2 Keyboard & Mouse

Предназначен для подключения к модулю PS/2 клавиатуры и мыши, используется однорядный прямой 6-контактный разъем - шаг 2 мм.

# SATA

Два интерфейса для подключения накопителей SATA: оба канала выведены на разъём StackPC.

# VGA, LVDS

Порты предназначены для подключения аналогового монитора VGA и/или матрицы с интерфейсом LVDS. Обеспечивается поддержка двухмониторных конфигураций: clone/extended desktop.

### Audio

Поддержка реализована с помощью Audio Codec HD Audio. На плате установлены разъёмы с сигналами: линейного входа, линейного выхода (5-контактный разъём с шагом 2 мм), а также микрофонного входа (2-контактный разъём с шагом 2 мм).

# Индикация

На плате размещен светодиод индикации режима работы модуля (модуль включён, ошибка StackPC).

Предусмотрено подключение внешних светодиодов через разъём StackPC на плате, согласно спецификации. С помощью модуля расширения StackPC возможно подключение следующих светодиодов: активность дисковых накопителей (CF\_SATA\_ACT), индикация соединения и активности портов LAN1 и LAN2 (LAN1\_LINK\_ACT, LAN2\_LINK\_ACT).

# Watchdog

В модуле имеется два сторожевых таймера, один (WDT1) встроен в микросхему супервизора и имеет фиксированный интервал срабатывания (1.6 с), другой встроен в микросхему SIO и имеет программируемый интервал срабатывания (до 255 мин).

### Сброс и мониторинг питания

Сигнал сброса микропроцессора формируется от следующих источников:

- от супервизора при включении питания;
- от разъёма системного сброса;
- от сторожевых таймеров.

# Переключатели (джамперы)

На плате размещены переключатели следующего функционала:

- Переключатель «LVDS Panel Power Selector» (XP2);
- Переключатель «PCI VIO Selector» (XP13);
- Переключатель CMOS Reset (XP9);
- Переключатель BIOS Select (XP26).

# 3.4 Интерфейсы и разъёмы модуля

# 3.4.1 Разъёмы StackPC-PCI

На модуле установлены стандартные разъёмы формата StackPC-PCI, с помощью которых CPC309 может соединяться с такими устройствами как аналогово-цифровые преобразователи, цифровые модули входа/выхода, и так далее. Согласно спецификации StackPC (подробное описание приведено на сайте <u>http://www.stackpc.org/</u>), модуль такого формата включает разъёмы StackPC и PCI-104, описанные далее.

# 3.4.1.1 Интерфейс StackPC

Наличие разъема StackPC позволяет подключить к CPC309 дополнительные модули расширения (интерфейсы: 4x1 PCI-E, 6xUSB, 2xSATA, 2xEthernet, SMBUS, SPI, LPC, 2xUART). Расположение контактов разъема StackPC показано на Рис. 3-4. Назначение контактов разъема приведено в Табл. 3-1.

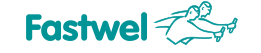

#### Рис. 3-4: Разъем StackPC (ХР7)

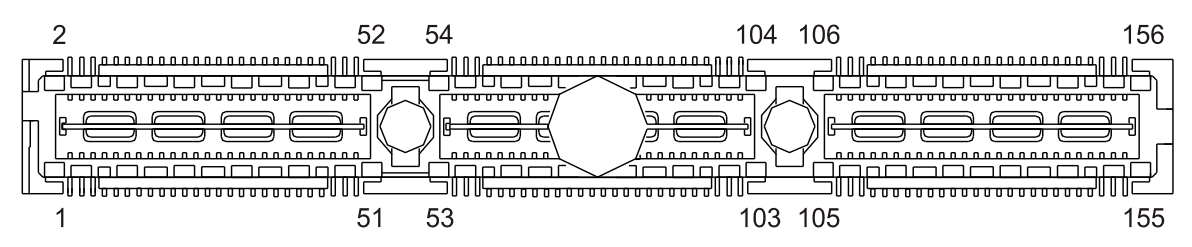

| Табл. 3-1: | Назначение | контактов | разъема | StackPC | (XP7) |  |
|------------|------------|-----------|---------|---------|-------|--|
|------------|------------|-----------|---------|---------|-------|--|

|     | Номер<br>контакта | Сигнал            |                 | Сигнал            | Номер<br>контакта |     |
|-----|-------------------|-------------------|-----------------|-------------------|-------------------|-----|
|     | 1                 | USB_OC#           | 1               | PE_RST#           | 2                 |     |
|     | 3                 | 3.3V <sup>*</sup> |                 | 3.3V <sup>*</sup> | 4                 |     |
|     | 5                 | USB_5p            |                 | USB_4p            | 6                 |     |
|     | 7                 | USB_5n            |                 | USB_4n            | 8                 |     |
|     | 9                 | GND               |                 | GND               | 10                |     |
|     | 11                | PEx1_1Tp          |                 | PEx1_0Tp          | 12                |     |
|     | 13                | PEx1_1Tn          |                 | PEx1_0Tn          | 14                |     |
|     | 15                | GND               |                 | GND               | 16                |     |
|     | 17                | PEx1_2Tp          |                 | PEx1_3Tp          | 18                |     |
|     | 19                | PEx1_2Tn          |                 | PEx1_3Tn          | 20                |     |
|     | 21                | GND               |                 | GND               | 22                |     |
|     | 23                | PEx1_1Rp          | >               | PEx1_0Rp          | 24                |     |
|     | 25                | PEx1_1Rn          | +5 \            | PEx1_0Rn          | 26                |     |
|     | 27                | GND               |                 | GND               | 28                |     |
|     | 29                | PEx1_2Rp          |                 | PEx1_3Rp          | 30                |     |
|     | 31                | PEx1_2Rn          |                 | PEx1_3Rn          | 32                |     |
|     | 33                | GND               |                 | GND               | 34                |     |
| ē   | 35                | PEx1_1Clkp        |                 | PEx1_0Clkp        | 36                | ТЫ  |
| лат | 37                | PEx1_1Clkn        |                 | PEx1_0Clkn        | 38                | пла |
| 모   | 39                | 5V_Always         |                 | 5V_Always         | 40                | λd  |
| кра | 41                | PEx1_2Clkp        |                 | PEx1_3Clkp        | 42                | ент |
| Ϋ́  | 43                | PEx1_2Clkn        |                 | PEx1_3Clkn        | 44                | Кц  |
|     | 45                | GND               |                 | NC                | 46                |     |
|     | 47                | SMB_DAT           |                 | NC                | 48                |     |
|     | 49                | SMB_CLK           |                 | NC                | 50                |     |
|     | 51                | SMB_ALERT         |                 | NC                | 52                |     |
|     |                   |                   |                 |                   |                   |     |
|     | 53                | STK0/WAKE#        |                 | STK1/ SATA_ACT#   | 54                |     |
|     | 55                | Type_DETECT#      |                 | GND               | 56                |     |
|     | 57                | ETH_0_MDI(0)p     |                 | NC                | 58                |     |
|     | 59                | ETH_0_MDI(0)n     |                 | NC                | 60                |     |
|     | 61                | GND               |                 | GND               | 62                |     |
|     | 63                | ETH_1_MDI(0)p     | >               | NC                | 64                |     |
|     | 65                | ETH_1_MDI(0)n     | \$ <del>1</del> | NC                | 66                |     |
|     | 67                | GND               |                 | GND               | 68                |     |
|     | 69                | ETH_0_MDI(1)p     |                 | NC                | 70                |     |
|     | 71                | ETH_0_MDI(1)n     | ]               | NC                | 72                |     |
|     | 73                | GND               |                 | GND               | 74                |     |
|     | 75                | ETH_1_MDI(1)p     |                 | NC                | 76                |     |

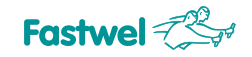

| 77         | ETH_1_MDI(1)n          | 7   | NC              | 78  |
|------------|------------------------|-----|-----------------|-----|
| 79         | ETH_1_LINK_ACT#        |     | ETH_0_LINK_ACT# | 80  |
| 81         | SATA_T1p               |     | SATA_T0p        | 82  |
| 83         | SATA_T1n               |     | SATA_T0n        | 84  |
| 85         | GND                    |     | GND             | 86  |
| 87         | USB2_2p                |     | USB2_3p         | 88  |
| 89         | USB2_2n                |     | USB2_3n         | 90  |
| 91         | GND                    |     | GND             | 92  |
| 93         | USB2_1p                |     | USB2_0p         | 94  |
| 95         | USB2_1n                |     | USB2_0n         | 96  |
| 97         | GND                    |     | GND             | 98  |
| 99         | ETH_1_CTREF            |     | ETH_0_CTREF     | 100 |
| 101        | NC                     |     | NC              | 102 |
| 103        | NC                     |     | NC              | 104 |
|            | •                      |     |                 | -   |
| 105        | STK2                   |     | LPC_CLK         | 106 |
| 107        | NC                     |     | GND             | 108 |
| 109        | ETH_0_MDI(2)p          |     | NC              | 110 |
| 111        | ETH_0_MDI(2)n          |     | NC              | 112 |
| 113        | GND                    |     | GND             | 114 |
| 115        | ETH_1_MDI(2)p          |     | NC              | 116 |
| 117        | ETH_1_MDI(2)n          |     | NC              | 118 |
| 119        | GND                    |     | GND             | 120 |
| 121        | ETH_0_MDI(3)p          |     | NC              | 122 |
| 123        | ETH_0_MDI(3)n          |     | NC              | 124 |
| 125        | GND                    |     | GND             | 126 |
| 127        | ETH_1_MDI(3)p          |     | NC              | 128 |
| 129        | ETH_1_MDI(3)n          | >   | NC              | 130 |
| 131        | PE_PRSNT1#             | +12 | PE_PRSNT0#      | 132 |
| 133        | SATA_R1p               |     | SATA_R0p        | 134 |
| 135        | SATA_R1n               |     | SATA_R0n        | 136 |
| 137        | GND                    |     | GND             | 138 |
| 139        | COM4 (TX)              |     | COM3 (TX)       | 140 |
| 141        | COM4 (RX)              |     | COM3 (RX)       | 142 |
| 143        | GND                    |     | GND             | 144 |
| 145        | LPC_AD0                |     | LPC_DRQ#        | 146 |
| 147        | LPC_AD1                |     | LPC_SERIRQ#     | 148 |
| 149        | GND                    |     | GND             | 150 |
| 151        | LPC_AD2                |     | LPC_FRAME#      | 152 |
| 153        | LPC_AD3                |     | RTC_Battery     | 154 |
| <br>155    | COM4 (RTS)             |     | COM3 (RTS)      | 156 |
| <br>*Ток н | агрузки – не более 500 | мА. |                 |     |

# 3.4.1.2 Интерфейс PCI-104

Интерфейс PCI-104 использует 120-контактный (30х4) разъем XS4, расположенный на верхней стороне платы. Он служит для передачи всех необходимых сигналов 32-разрядной PCI шины на частоте 33 МГц. Поддерживается четыре устройства Bus Master.

Расположение контактов разъёма PCI-104 показано на рисунке ниже. Назначение контактов разъёма отображено в Табл. 3-2: Назначение контактов разъёма PCI-104 (XS4).

#### Рис. 3-5: Контакты разъёма PCI-104 (XS4)

| ABCD |                                       |
|------|---------------------------------------|
|      | ~ ~ ~ ~ ~ ~ ~ ~ ~ ~ ~ ~ ~ ~ ~ ~ ~ ~ ~ |

Табл. 3-2: Назначение контактов разъёма PCI-104 (XS4)

| Контакт | Сигнал | Контакт | Сигнал | Контакт | Сигнал | Контакт | Сигнал |
|---------|--------|---------|--------|---------|--------|---------|--------|
| A1      | GND    | A16     | AD21   | B1      | NC     | B16     | AD20   |
| A2      | VI/O   | A17     | NC     | B2      | AD02   | B17     | AD23   |
| A3      | AD05   | A18     | IDSEL0 | B3      | GND    | B18     | GND    |
| A4      | C/BE0# | A19     | AD24   | B4      | AD07   | B19     | C/BE3# |
| A5      | GND    | A20     | GND    | B5      | AD09   | B20     | AD26   |
| A6      | AD11   | A21     | AD29   | B6      | VI/O   | B21     | +5V    |
| A7      | AD14   | A22     | +5V    | B7      | AD13   | B22     | AD30   |
| A8      | NC     | A23     | REQ0#  | B8      | C/BE1# | B23     | GND    |
| A9      | SERR#  | A24     | GND    | B9      | GND    | B24     | REQ2#  |
| A10     | GND    | A25     | GNT1#  | B10     | PERR#  | B25     | VI/O   |
| A11     | STOP#  | A26     | +5V    | B11     | NC     | B26     | CLK0   |
| A12     | NC     | A27     | CLK2   | B12     | TRDY#  | B27     | +5V    |
| A13     | FRAME# | A28     | GND    | B13     | GND    | B28     | INTD#  |
| A14     | GND    | A29     | NC     | B14     | AD16   | B29     | INTA#  |
| A15     | AD18   | A30     | NC     | B15     | NC     | B30     | REQ3#  |
| Контакт | Сигнал | Контакт | Сигнал | Контакт | Сигнал | Контакт | Сигнал |
| C1      | +5V    | C16     | GND    | D1      | AD0    | D16     | AD19   |
| C2      | AD01   | C17     | AD22   | D2      | +5V    | D17     | NC     |
| C3      | AD04   | C18     | IDSEL1 | D3      | AD03   | D18     | IDSEL2 |
| C4      | GND    | C19     | VI/O   | D4      | AD06   | D19     | IDSEL3 |
| C5      | AD08   | C20     | AD25   | D5      | GND    | D20     | GND    |
| C6      | AD10   | C21     | AD28   | D6      | NC     | D21     | AD27   |
| C7      | GND    | C22     | GND    | D7      | AD12   | D22     | AD31   |

| Контакт    | Сигнал    | Контакт | Сигнал | Контакт | Сигнал  | Контакт | Сигнал |
|------------|-----------|---------|--------|---------|---------|---------|--------|
| C8         | AD15      | C23     | REQ1#  | D8      | NC      | D23     | VI/O   |
| C9         | NC        | C24     | +5V    | D9      | PAR     | D24     | GNT0#  |
| C10        | NC        | C25     | GNT2#  | D10     | PME#    | D25     | GND    |
| C11        | /LOCK     | C26     | GND    | D11     | GND     | D26     | CLK1   |
| C12        | GND       | C27     | CLK3   | D12     | DEVSEL# | D27     | GND    |
| C13        | IRDY#     | C28     | +5V    | D13     | NC      | D28     | RST#   |
| C14        | NC        | C29     | INTB#  | D14     | C/BE2#  | D29     | INTC#  |
| C15        | AD17      | C30     | GNT3#  | D15     | GND     | D30     | GND    |
| NC – не по | одключено |         |        |         |         |         |        |

Переключатель «PCI VIO Selector» (XP13) расположен на верхней стороне платы (около разъема XS4, см. Рис. 3-2: Расположение разъёмов и основных компонентов на стороне TOP) и служит для выбора напряжения питания буферов интерфейса PCI модулей StackPC-PCI, PCI-104, PCI\104-Express.

Возможны следующие состояния контактов переключателя ХР13:

- замкнуты контакты 1-2 уровни сигналов шины PCI: +5 В;
- замкнуты контакты 2-3 уровни сигналов шины PCI: +3.3 В;
- все контакты разомкнуты уровни сигналов выбираются на источнике питания PCI-104.

Более подробно переключатель XP13 описан в подразделе 5.1 Выбор напряжения питания буферов на шине PCI модулей. Обратите внимание на примечание:

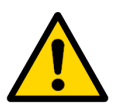

### Примечание

Если вы используете источник питания PCI-104, напряжение VIO должно быть установлено на модуле источника питания. В этом случае следует убрать перемычку с переключателя VIO (XP13): все контакты разомкнуты.

Если не используется источник питания PCI-104, то перемычка на переключателе XP13 обязательно должна быть установлена в положение 1-2 или 2-3, см. Рис. 5-1: Состояние контактов переключателя PCI VIO Selector (XP13).

# 3.4.2 Графический контроллер

Микропроцессор Intel Atom D510 представляет собой высокоинтегрированное решение, объединяющее само ядро процессора, а также контроллер SDRAM/DDR2 и графический адаптер с 3D/2D ускорением.

Это предоставляет модулю возможность высокопроизводительной обработки 2D/3D графики. Встроенный графический контроллер позволяет напрямую работать со стандартным аналоговым монитором, подключённым через разъем VGA на плате и/или с цифровыми TFT панелями через разъем LVDS. Обеспечивается поддержка двухмониторных конфигураций: clone/extended desktop.

# 3.4.2.1 Интерфейс VGA CRT

Для подсоединения аналогового монитора к СРС309 на верхней стороне платы установлен 10-контактный разъем XP1 типа IDC10 с шагом 2 мм.

Рис. 3-6: Разъем VGA CRT (XP1)

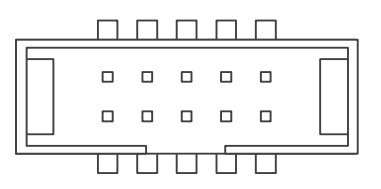

| Табл. 3-3: | Назначение контактов | разъёма VGA ( | XP1) |
|------------|----------------------|---------------|------|
|            |                      |               |      |

| Контакт | Сигнал | Контакт | Сигнал |
|---------|--------|---------|--------|
| 1       | RED    | 6       | GND    |
| 2       | GND    | 7       | HSYNC  |
| 3       | GREEN  | 8       | VSYNC  |
| 4       | GND    | 9       | -      |
| 5       | BLUE   | 10      | -      |

Подключение монитора производится при помощи аксессуара ACS00027-02 из комплекта поставки либо при помощи самостоятельно изготовленного кабеля. Рекомендуется использовать розетку 89947-710 LF (FCI).

### 3.4.2.2 Интерфейс LVDS

На верхней стороне платы расположен 20-контактный разъем интерфейса LVDS для подключения цифровых TFT-панелей под обжим провода с шагом контакта 1.25 мм. Обеспечивается поддержка режима Single LVDS, до 18 бит/пиксель, диапазон частот 25-112 МГц.

Рис. 3-7: Разъем LVDS (XP8)

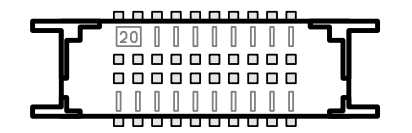

20-контактный разъем LVDS для подсоединения цифровой TFT панели.

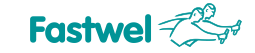

| Контакт | Сигнал  | Контакт | Сигнал   |
|---------|---------|---------|----------|
| 1       | +3.3V   | 11      | TxOUT2+  |
| 2       | +3.3V   | 12      | TxOUT2-  |
| 3       | TxOUT0+ | 13      | GND      |
| 4       | TxOUT0- | 14      | GND      |
| 5       | GND     | 15      | DDC_CLK  |
| 6       | GND     | 16      | DDC_DATA |
| 7       | TxOUT1+ | 17      | GND      |
| 8       | TxOUT1- | 18      | GND      |
| 9       | GND     | 19      | TxCLK+   |
| 10      | GND     | 20      | TxCLK-   |

#### Табл. 3-4: Назначение контактов разъёма LVDS (XP8)

При изготовлении кабеля рекомендуется использовать разъём типа DF13-20DS-1.25C (Hirose) с контактами DF13-2630SCF (Hirose) либо аксессуар ACS00037 (см. Табл. 1-3).

#### 3.4.2.2.1. Переключение напряжения питания для цифровой TFT панели

Стандартный трёхконтактный переключатель XP2 предназначен для выбора напряжения питания цифровой панели (см. Рис. 3-2: Расположение разъёмов и основных компонентов на стороне TOP).

Подробнее установка напряжения питания TFT панели описана в подразделе 5.2 Выбор питания TFT панели.

Если замкнуты контакты 1-2 – к цифровой панели подводится напряжение +3.3 В.

Если замкнуты контакты 2-3 – подводится напряжение +5 В.

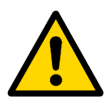

#### Внимание!

Будьте очень внимательны при установке напряжения питания TFT панели! Неправильная установка величины питающего напряжения может привести к выходу панели из строя. Для уточнения уровня напряжения питания панели TFT обратитесь к справочной информации, предоставляемой производителем панели, или к дилеру, у которого была приобретена панель.

# 3.4.3 Интерфейс Audio

На модуле смонтированы два Audio-разъёма под обжим провода (поддержка реализована с помощью Audio Codec HD Audio):

- с сигналами линейного входа и линейного выхода (5-контактный разъём с шагом 2 мм XP19);
- с сигналами микрофонного входа (2-контактный разъём с шагом 2 мм ХР20);

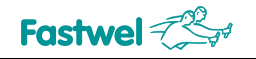

Рис. 3-8: Audio-разъем XP19

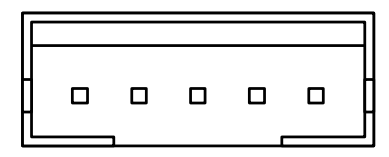

Рис. 3-9: Audio-разъем XP20

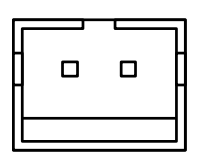

В таблице ниже приведено назначение контактов Audio-разъёмов.

| Табл. 3-5: | Назначение контактов | Audio-разъёмов |
|------------|----------------------|----------------|
|------------|----------------------|----------------|

| Контакт | Сигнал      | Kouzova | Сигнал      |  |
|---------|-------------|---------|-------------|--|
|         | Разъём ХР19 | контакт | Разъём ХР20 |  |
| 1       | LIN_IN_L    | 1       |             |  |
| 2       | LIN_IN_R    | I       |             |  |
| 3       | GND         |         | GND         |  |
| 4       | LIN_OUT_R   | 2       |             |  |
| 5       | LIN_OUT_L   |         |             |  |

При изготовлении кабелей-переходников для подключения к разъёмам XP19 и XP20 рекомендуется использовать розетки типа PHR-5 (JST) / PHR-2 (JST) соответственно под обжим проводов с контактами SPH-002T-P0.5S (JST) либо аксессуары ACS00031-01 и ACS00031-03 соответственно (см. Табл. 1-3).

# 3.4.4 Последовательные интерфейсы

На модуле предусмотрено четыре последовательных порта: СОМ1, СОМ2 и СОМ3, СОМ4.

### 3.4.4.1 Порты СОМ1 и СОМ2

Порты СОМ1 и СОМ2 работают в режиме полного (девятипроводного) интерфейса RS 232 и имеют стандартные для PC/AT базовые адреса (см. Табл. 3-16) и прерывания (см. Табл. 3-17). Порт СОМ1 может использоваться для консольного ввода/вывода. Для связи с удалённой консолью (ПК в режиме эмуляции терминала с параметрами обмена данными для СОМ порта: 115200 bps, 8, N, 1) необходимо использовать подключение через "нульмодемный" кабель<sup>1)</sup> и кабель ACS00023-04 из комплекта поставки модуля к разъёму порта COM1 (XP3) модуля. См. подраздел 1.2.2 Комплект поставки.

<sup>&</sup>lt;sup>1)</sup> Типовой кабель не входит в комплект поставки и дополнительные аксессуары модуля, приобретается дополнительно.

СРСЗО9 Руководство по эксплуатации

# Внимание!

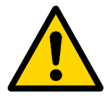

При использовании в качестве терминала программы «Hyperterminal», для корректного отображения необходимо в настройках параметров ASCII программы снять галочку настройки «Переносить строки, превышающие ширину терминала/Wrap lines that exceeded terminal width».

Скорость обмена данными для портов СОМ1 и СОМ2 не более – 115,2 Кбит/с. Порты программно совместимы с моделью UART 16550.

Порты СОМ1 и СОМ2 выведены соответственно на разъёмы ХР3 и ХР6 типа IDC10 (с шагом 2 мм). Назначение контактов разъёмов ХР3, ХР6 для подключения к портам СОМ1, СОМ2 приведено в Табл. 3-6.

#### Рис. 3-10: Разъемы СОМ1/СОМ2 (ХРЗ и ХР6)

| Π |   |   |   |
|---|---|---|---|
|   |   |   | ы |
|   | 7 | T |   |

#### Табл. 3-6: Назначение контактов СОМ1/СОМ2 (ХРЗ и ХР6)

| Контакт | Сигнал | Контакт | Сигнал |
|---------|--------|---------|--------|
| 1       | DCD    | 6       | CTS    |
| 2       | DSR    | 7       | DTR    |
| 3       | RXD    | 8       | RI     |
| 4       | RTS    | 9       | GND    |
| 5       | TXD    | 10      | +5V    |

# 3.4.4.2 Порты СОМЗ и СОМ4

Порты COM3 и COM4 поддерживаются в модулях, начиная с версии 2.0. Имеют 3 сигнала интерфейса UART: RX, TX, RTS с логическим уровнем TTL 3.3V. Есть возможность использовать сигнал RTS в качестве сигнала для автоматического управления направлением передачи данных при использовании данного порта совместно с формирователем интерфейса RS485. Для этого предусмотрена специальная настройка в BIOS SETUP (I/O Device Configuration/ StackPC (UART1,2), см. подраздел 7.3.3).

Максимальная скорость передачи данных до 921 Кбит/с. Порты программно совместимы с моделью UART 16550.

# 3.4.5 Интерфейсы USB

Модуль имеет 8 каналов USB 2.0. 6 каналов выведены на разъём StackPC (см. Табл. 3-1), остальные 2 канала выведены на разъем типа IDC10 (XP5) с шагом контакта 2 мм. Всеми каналами поддерживаются спецификации USB 1.1, USB 2.0, а также поддерживается загрузка OC с USB носителя.

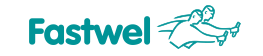

Рис. 3-11: Разъем USB1-USB2 (XP5)

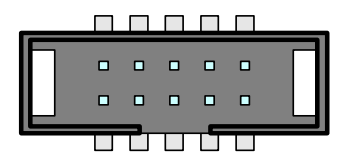

В таблице ниже приведены назначения контактов разъема USB.

| Контакт | Сигнал    | Контакт | Сигнал    |
|---------|-----------|---------|-----------|
| 1       | USB1_+5V  | 6       | USB2_DAT+ |
| 2       | USB2_+5V  | 7       | USB1_GND  |
| 3       | USB1_DAT- | 8       | USB2_GND  |
| 4       | USB2_DAT- | 9       | -         |
| 5       | USB1_DAT+ | 10      | -         |

При изготовлении интерфейсного кабеля для подключения к разъёму XP5 (IDC10) рекомендуется использовать аксессуар ACS00051 из дополнительных аксессуаров (см. Табл. 1-3).

# 3.4.6 Интерфейс Gigabit Ethernet

На модуле СРС309 используется два контроллера PCIe Ethernet 10/100/1000 Мбит на микросхеме i82574 фирмы Intel, оба канала выведены на разъём StackPC.

Интерфейсы обеспечивают автоматическое определение скорости передачи и переключение между режимами передачи данных 10Base-T, 100Base-TX и 1000Base-T. При помощи программы настройки BIOS или при помощи пользовательской программы каждый из двух каналов Ethernet может быть независимо отключён для высвобождения системных ресурсов.

# 3.4.7 Интерфейс SerialATA

На модуле имеется два канала интерфейса SATA с поддержкой скорости передачи данных до 300 Мбайт/с, оба канала выведены на разъём StackPC (см. Табл. 3-1).

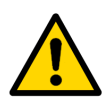

### Внимание!

Подключение и отключение стандартных накопителей SATA при включённом модуле может привести к выходу из строя модуля или источника питания. Подключение и отключение стандартных накопителей SATA допускается только на выключенном модуле!

# 3.4.8 Разъем CompactFlash

Карта флэш-памяти – компактное съёмное устройство хранения информации. Для использования карт памяти в качестве дисковых накопителей на нижней стороне платы СРС309 установлен 50-контактный разъем CompactFlash (XP12):

- поддержка type I / type II устройств,
- поддержка режима UDMA.

# Рис. 3-12: Разъем CompactFlash XP12

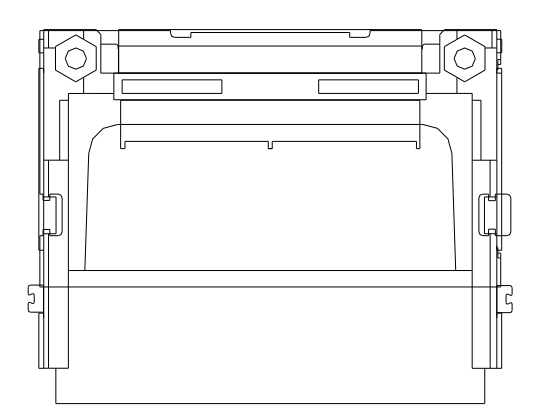

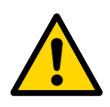

# Внимание!

при использовании модуля в жёстких условиях эксплуатации, необходимо принять дополнительные меры по закреплению устройства Compact Flash в разъёме!

Назначение контактов разъёма CompactFlash приведено в таблице ниже.

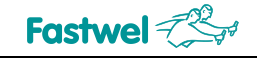

| Номер контакта | Сигнал   | Функция         | Вход/выход |
|----------------|----------|-----------------|------------|
| 1              | GND      | Ground signal   | -          |
| 2              | D03      | Data 3          | In/Out     |
| 3              | D04      | Data 4          | In/Out     |
| 4              | D05      | Data 5          | In/Out     |
| 5              | D06      | Data 6          | In/Out     |
| 6              | D07      | Data 7          | In/Out     |
| 7              | IDE_CS0  | Chip select 0   | Out        |
| 8              | GND      | -               | -          |
| 9              | GND      | -               | -          |
| 10             | GND      | -               | -          |
| 11             | GND      | -               | -          |
| 12             | GND      | -               | -          |
| 13             | 3.3 V    | 3.3 V power     | -          |
| 14             | A06      | -               | -          |
| 15             | A05      | -               | -          |
| 16             | A04      | -               | -          |
| 17             | A03      | -               | -          |
| 18             | A02      | Address 2       | Out        |
| 19             | A01      | Address 1       | Out        |
| 20             | A00      | Address 0       | Out        |
| 21             | D00      | Data 0          | In/Out     |
| 22             | D01      | Data 1          | In/Out     |
| 23             | D02      | Data 2          | In/Out     |
| 24             | IOCS16   | -               | -          |
| 25             | CD2      | -               | -          |
| 26             | CD1      | -               | -          |
| 27             | D11      | Data 11         | In/Out     |
| 28             | D12      | Data 12         | In/Out     |
| 29             | D13      | Data 13         | In/Out     |
| 30             | D14      | Data 14         | In/Out     |
| 31             | D15      | Data 15         | In/Out     |
| 32             | IDE_CS1  | Chip select 1   | Out        |
| 33             | VS1      | _               | _          |
| 34             | DIOR     | I/O read        | Out        |
| 35             | DIOW     | I/O write       | Out        |
| 36             | 3.3 V WE | 3.3 V power     | -          |
| 37             | INTRQ    | Interrupt       | In         |
| 38             | 3.3 V    | 3.3 V power     | _          |
| 39             | CSEL     | Master/Slave    | Out        |
| 40             | VS2      | -               | -          |
| 41             | Reset    | Reset           | Out        |
| 42             | IORDY    | I/O ready       | In         |
| 43             | INPACK   | DMA Request     | Out        |
| 44             | REG      | DMA Acknowledge | -          |
| 45             | ACTIVE   | IDE Activity    | -          |
| 46             | PDIAG    | DMA Mode Detect | -          |
| 47             | D08      | Data 08         | In/Out     |
| 48             | D09      | Data 09         | In/Out     |
| 49             | D10      | Data 10         | In/Out     |
| 50             | GND      | _               | -          |

# Табл. 3-8: Назначение контактов разъёма CompactFlash (XP12)

# 3.4.9 Интерфейс PS/2 клавиатуры/мыши

В модуле порт PS/2 клавиатуры и порт PS/2 мыши совмещены на одном разъёме и обеспечивают возможность подключения соответственно устройств ввода: PS/2 клавиатуры и PS/2 мыши. Конструктивно порт PS/2 клавиатуры и мыши представляет собой 6-выводной однорядный разъём с шагом 2 мм под обжим (XP15). Для подключения к модулю PS/2 клавиатуры рекомендуется использовать кабель-переходник ACS00043 (из комплекта поставки), в случае если требуется также подключить PS/2 мышь, то рекомендуется использовать аксессуар ACS00043 совместно с Y-кабелем (приобретается отдельно). При самостоятельном изготовлении кабеля рекомендуется использовать розетку типа PHR-6 (JST) под обжим проводов с контактами SPH-002T-P0.5S (JST) либо аксессуар ACS00031-02 (см. Табл. 1-3).

Рис. 3-13: Разъем PS/2 (XP15)

| Г |  |
|---|--|
|   |  |
|   |  |
|   |  |
|   |  |
|   |  |
|   |  |
|   |  |

| Табл. 3-9: І | Назначение | контактов | разъёма | PS/2 (XP15) |
|--------------|------------|-----------|---------|-------------|
|--------------|------------|-----------|---------|-------------|

| Контакт | Сигнал    | Контакт | Сигнал     |
|---------|-----------|---------|------------|
| 1       | KBD_CLK   | 4       | GND        |
| 2       | KBD_DATA  | 5       | +5V        |
| 3       | MOUSE_CLK | 6       | MOUSE_DATA |

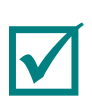

### Примечание

Источник питания клавиатуры/мыши защищён предохранителем 500 мА. Все сигнальные линии имеют электромагнитную фильтрацию.

# 3.4.10 Разъем питания

Электрическое питание модуля должно соответствовать требованиям, приведённым в Табл. 2-1.

Питание модуля может осуществляется как через разъём питания (XP25), так и через разъём PCI-104. Максимальное значение тока потребления модуля составляет 2,9 A, без учёта подключённых внешних устройств.

Перед работой ознакомьтесь с подразделом 2.2 Питание модуля.

Для подключения питания через XP25 используется розетка питания с контактами ACS00059 (входит в комплект поставки, см. Табл. 1-2).

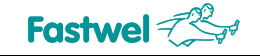

#### Рис. 3-14: Разъем питания ХР25

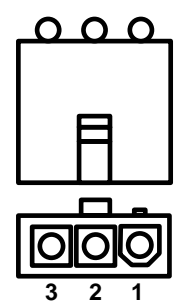

Табл. 3-10: Назначение контактов разъёма питания ХР25

| Контакт | Сигнал |
|---------|--------|
| 1       | +5V    |
| 2       | GND    |
| 3       | GND    |

# 3.4.11 Порт дискретного ввода-вывода

Порт дискретного ввода-вывода имеет 8 раздельно программируемых линий ввода-вывода. В режиме вывода каждая линия представляет собой выход типа «Push-pull» со следующими параметрами:

| Обозначение     | Описание                                  | Минимальное<br>значение | Номинальное<br>значение | Максимальное<br>значение |
|-----------------|-------------------------------------------|-------------------------|-------------------------|--------------------------|
| I <sub>OL</sub> | Выходной ток<br>низкого уровня            | 8 мА                    | 14 мА                   | -                        |
| V <sub>OH</sub> | Выходное<br>напряжение<br>высокого уровня | 2,6B                    | 3,3 B                   | -                        |

В режиме входа каждая линия имеет следующие характеристики:

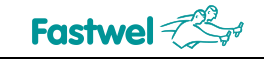

| Обозначение     | Описание                                 | Минимальное<br>значение | Номинальное<br>значение | Максимальное<br>значение |
|-----------------|------------------------------------------|-------------------------|-------------------------|--------------------------|
| V <sub>IL</sub> | Входное<br>напряжение<br>низкого уровня  | - 0,5B                  | -                       | +0,8 B                   |
| V <sub>IH</sub> | Входное<br>напряжение<br>высокого уровня | 2В                      | -                       | 5,5 B                    |
| C <sub>i</sub>  | Входная ёмкость                          | -                       | 5 пкФ                   | 10 пкФ                   |

#### Табл. 3-12: Параметры линии порта дискретного ввода-вывода в режиме входа

Описание программирования порта дискретного ввода-вывода см. в подразделе 0.

Порт дискретного ввода-вывода выведен на однорядный разъем ХР24 с шагом контакта 2 мм на верхней стороне платы.

#### Рис. 3-15: Разъем порта дискретного ввода-вывода ХР24

Первый контакт разъёма XP24 обозначен на Рис. 3-2: Расположение разъёмов и основных компонентов на стороне TOP. Назначение контактов разъёма порта дискретного вводавывода приведено в таблице ниже.

Табл. 3-13: Назначение контактов разъема порта дискретного ввода-вывода ХР24

| Контакт | Сигнал   |  |
|---------|----------|--|
| 1       | DISCIO_0 |  |
| 2       | DISCIO_1 |  |
| 3       | DISCIO_2 |  |
| 4       | DISCIO_3 |  |
| 5       | DISCIO_4 |  |
| 6       | DISCIO_5 |  |
| 7       | DISCIO_6 |  |
| 8       | DISCIO_7 |  |
| 9       | GND      |  |

При изготовлении кабеля рекомендуется использовать розетку 29305-008LF (FCI) под обжим проводов с контактами 77138-01LF (FCI).
### 3.4.12 Разъем системного сброса (Reset)

Двухконтактный разъем «Reset» (XP16) предназначен для подключения кнопки без фиксации в нажатом состоянии. Нажатие на кнопку вызывает системный сброс модуля и рестарт системы.

Рис. 3-16: Разъем Reset XP16

## 3.5 Светодиодные индикаторы

На плате СРС309 имеется один двухцветный светодиод индикации режима работы модуля HL1 (см. Рис. 3-2). Функциональное назначение светодиода отображено в таблице ниже.

| raom o rin riacha lonno oborognognoro mignarop | Табл. 3-14: | Назначение | светодиодного | индикатора |
|------------------------------------------------|-------------|------------|---------------|------------|
|------------------------------------------------|-------------|------------|---------------|------------|

| Название | Назначение                        | Функция                                                                                        |
|----------|-----------------------------------|------------------------------------------------------------------------------------------------|
| HL1      | Индикатор режима работы<br>модуля | Зелёный – Нормальный режим работы модуля (модуль<br>включён)<br>Красный – Ошибка стека StackPC |

Предусмотрено также подключение внешних светодиодов индикации активности дисковых накопителей (Compact Flash, Nand Flash, SATA), а также индикации активности сетевых интерфейсов. Подключение возможно через разъём StackPC, сигналы: SATA\_ACT#, ETH\_0\_LINK\_ACT#, ETH\_1\_LINK\_ACT# соответственно (см. Табл. 3-1).

## 3.6 Сторожевые таймеры

В модуле СРС309 предусмотрены два сторожевых таймера, один (WDT1) встроен в микросхему супервизора и имеет фиксированный интервал срабатывания (1.6 с), другой встроен в микросхему SIO и имеет программируемый интервал срабатывания (от 1 с до 255 мин).

### Примечание

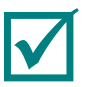

Описание программирования сторожевых таймеров см. в разделе 6.

## 3.7 Адресное пространство модуля

#### 3.7.1 Распределение адресного пространства памяти

Распределение адресного пространства памяти модуля приведено в таблице ниже:

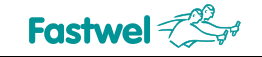

| Диапазон адресов | Размер    | Описание           |
|------------------|-----------|--------------------|
| 00000h – 9FFFFh  | 640 кбайт | Оперативная память |
| A0000h – BFFFFh  | 128 кбайт | Видеопамять        |
| C0000h – C7FFFh  | 32 кбайт  | Память видео BIOS  |
| C8000h – CBFFFh  | 16 кбайт  | Память видео BIOS  |
| CC000h - CFFFFh  | 16 кбайт  | Зарезервировано    |
| D0000h – D3FFFh  | 16 кбайт  | Зарезервировано    |
| D4000h – D7FFFh  | 16 кбайт  | Зарезервировано    |
| D8000h – DBFFFh  | 16 кбайт  | Зарезервировано    |
| DC000h - DFFFFh  | 16 кбайт  | Зарезервировано    |
| E0000h – EFFFFh  | 65 кбайт  | BIOS POST          |
| F0000h – FFFFFh  | 65 кбайт  | ROM BIOS           |

#### Табл. 3-15: Распределение адресного пространства памяти

#### 3.7.2 Распределение адресного пространства ввода-вывода модуля

Распределение адресного пространства ввода-вывода модуля приведено в таблице ниже:

| Диапазон адресов | Функция                                   | Примечание |
|------------------|-------------------------------------------|------------|
| 0000h – 001Fh    | DMA Master                                |            |
| 0020h – 0021h    | PIC MASTER                                |            |
| 0022h – 003Fh    | Reserved                                  |            |
| 0040h – 005Fh    | TIMER                                     |            |
| 0060h – 006Fh    | POST, Keyboard, Speaker, Shadow registers |            |
| 0070h – 007Fh    | CMOS, NMI Mask control registers          |            |
| 0081h – 008Fh    | DMA page registers                        |            |
| 0090h – 009Fh    | Reserved                                  |            |
| 00A0h – 00BFh    | PIC SLAVE                                 |            |
| 00C0h – 00DFh    | DMA slave                                 |            |
| 00F0h – 00FEh    | NUMERIC COPROCESSOR                       |            |
| 0100h – 01EFh    | Reserved                                  |            |
| 01F0h – 01F7h    | PRIMARY IDE                               |            |
| 01F8h – 01FFh    | Reserved                                  |            |
| 0200h – 020Fh    | Доступ к внешней шине LPC                 |            |
| 0210h – 02EFh    | Reserved                                  |            |
| 02E8h – 02EFh    | COM4                                      |            |
| 02F0h – 02F7h    | Reserved                                  |            |
| 02F8h – 02FFh    | COM2                                      |            |
| 0300h – 031Fh    | Доступ к внешней шине LPC                 |            |

#### Табл. 3-16: Распределение адресного пространства ввода-вывода

| Диапазон адресов | Функция                    | Примечание |
|------------------|----------------------------|------------|
| 0320h – 0377h    | Reserved                   |            |
| 0378h – 037Fh    | Доступ к внешней шине LPC  |            |
| 03B0h – 03DFh    | VIDEO                      |            |
| 03E0h – 03E7h    | Reserved                   |            |
| 03E8h – 03EFh    | COM3                       |            |
| 03F0h – 03F7h    | Доступ к внешней шине LPC  |            |
| 03F8h – 03FFh    | COM1                       |            |
| 0400h – 04FFh    | Reserved                   |            |
| 0500h – 057Fh    | Super IO Runtime registers |            |
| 0580h – 0FFFh    | Reserved                   |            |

#### 3.7.3 Распределение линий прерываний

По умолчанию запросы прерывания формируются устройствами, входящими в состав модуля. Источники прерывания приведены в таблице ниже. Альтернативными устройствами, формирующими запросы прерывания, могут быть модули расширения StackPC, StackPC-PCI, PCI-104, PCIe/104, PCI/104-Express.

| Прерывание | Основное назначение (по умолчанию)   | Альтернативный источник                                |
|------------|--------------------------------------|--------------------------------------------------------|
| IRQ0       | Системный таймер                     |                                                        |
| IRQ1       | Клавиатура                           |                                                        |
| IRQ2       | Прерывание 8259                      |                                                        |
| IRQ3       | COM2, COM4                           | Линия IRQ3 модуля расширения, подключённого к шине LPC |
| IRQ4       | COM1, COM3                           | Линия IRQ3 модуля расширения, подключённого к шине LPC |
| IRQ5       | Video/USB/Ethernet/PCI/PCIe          | Линия IRQ3 модуля расширения, подключённого к шине LPC |
| IRQ6       | -                                    | Линия IRQ3 модуля расширения, подключённого к шине LPC |
| IRQ7       | -                                    | Линия IRQ3 модуля расширения, подключённого к шине LPC |
| IRQ8       | RTC (часы реального времени)         |                                                        |
| IRQ9       | ACPI                                 | Линия IRQ3 модуля расширения, подключённого к шине LPC |
| IRQ10      | USB/HD Audio/SATA/SMBus/PCI/PCIe     | Линия IRQ3 модуля расширения, подключённого к шине LPC |
| IRQ11      | USB/PCI/PCIe                         | Линия IRQ3 модуля расширения, подключённого к шине LPC |
| IRQ12      | Мышь                                 |                                                        |
| IRQ13      | Зарезервирован для мат. сопроцессора |                                                        |
| IRQ14      | Compact Flash                        |                                                        |
| IRQ15      |                                      |                                                        |

#### Табл. 3-17: Распределение линий прерываний

## 4 Установка модуля СРС309

Необходимо строго следовать приведённым ниже правилам, предупреждениям и процедурам для того, чтобы правильно установить модуль, избежать повреждений изделия, компонентов системы, а также травмирования персонала.

Порядок установки драйверов всех установленных на модуль периферийных устройств приведен в описаниях, поставляемых с этими драйверами. В настоящем Руководстве также не приводится описание порядка установки операционных систем. Обратитесь к документации, прилагающейся к операционной системе.

## 4.1 Требования безопасности

При обращении с СРС309 строго следуйте приведённым ниже требованиям безопасности. Изготовитель ЗАО «НПФ «Доломант» не несёт ответственности за любые повреждения, возникшие в результате несоблюдения этих требований.

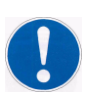

#### Осторожно!

При обращении с модулем будьте осторожны, так как радиатор охлаждения может сильно нагреваться. Не прикасайтесь к радиатору при установке или демонтаже модуля.

Кроме того, модуль не следует класть на какую-либо поверхность или помещать в какую-либо тару до тех пор, пока и модуль, и радиатор не остынут до комнатной температуры.

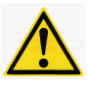

#### Внимание!

Всегда выключайте питание системы перед подключением или отключением кабеля питания модуля. Нарушение этого правила может создать угрозу Вашему здоровью и жизни, а также привести к повреждению системы или модуля.

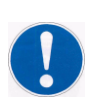

## Устройство, чувствительное к воздействию статического электричества (ESD)!

Модуль содержит элементы, чувствительные к воздействию электростатических зарядов. Во избежание повреждения модуля соблюдайте следующие меры предосторожности:

- Перед тем, как прикоснуться к модулю снимите с одежды статический заряд, снимите заряд также с инструментов перед использованием.
- Не прикасайтесь к электронным компонентам и к контактам разъемов.
- Отключайте кабель питания перед установкой/ демонтажем модулей расширения.

Если работаете на профессиональном рабочем месте с антистатической защитой, не пренебрегайте возможностью воспользоваться ей.

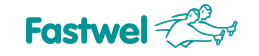

## 4.2 Возможные варианты отведения тепла

В Приложении А приведены технические рекомендации, которые пользователь должен учитывать при разработке системы охлаждения собственного изготовления. Контроль температуры следует производить с помощью термодатчика. Варианты отведения тепла показаны на рисунке ниже.

#### Рис. 4-1: Варианты отведения тепла

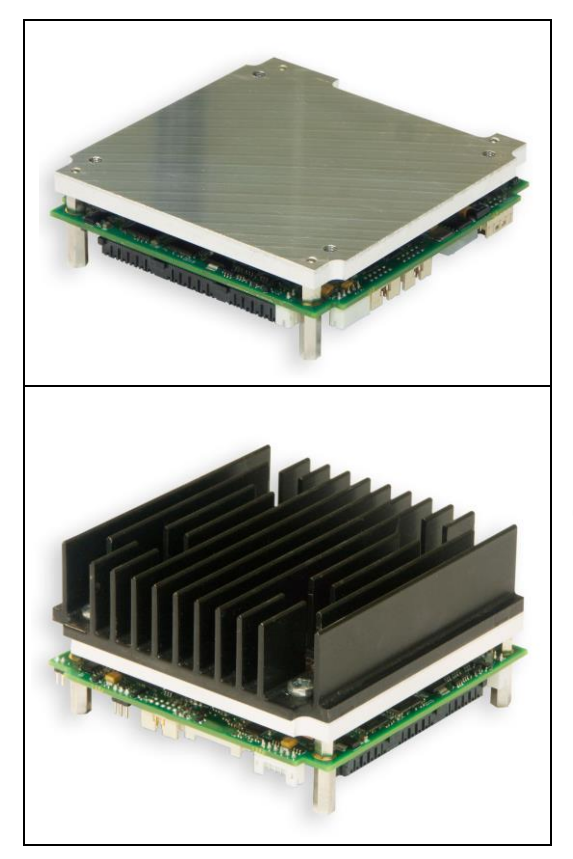

На нижней стороне модуля СРС309 установлена теплопроводная пластина. При такой конфигурации можно обеспечить рассеивание тепла путём установки блока непосредственно на корпус или шасси (корпус выполняет роль большого радиатора). Тепло отводится от центрального процессора и микросхемы ICH8 с помощью теплопроводной пластины и переносится на корпус блока StackPC.

На модуль СРС309 дополнительно может быть установлен ребристый радиатор (АСS00035-01 из дополнительных аксессуаров). Радиатор устанавливается на теплораспределительную пластину (на теплопроводную пасту) и крепится винтами из комплекта поставки радиатора.

Изображения на фотографиях могут незначительно отличаться от Вашего модуля

## 4.3 Порядок установки СРС309

Для того, чтобы установить модуль СРС309 в систему, следуйте порядку действий, описанному ниже:

1. Убедитесь в том, что соблюдены требования безопасности, перечисленные в разделе 4.1.

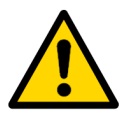

#### Внимание!

Несоблюдение следующей инструкции может вызвать повреждение модуля и неправильную работу системы.

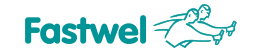

- Перед установкой убедитесь, что модуль сконфигурирован согласно разделу 5 (информация о конфигурации модуля СРС309 приведена в разделе 5 данного Руководства). Информация по установке периферийных устройств, модулей расширения и устройств ввода-вывода приведена в соответствующих параграфах раздела 4.5 данного Руководства.
- 3. Для установки модуля СРС309 выполните следующие действия:
  - Перед установкой убедитесь в том, что питание системы отключено.
  - В зависимости от применения, конфигурации системы, температурных требований модуль СРС309 устанавливается разными способами:
    - Для модуля СРС309 с установленным теплораспределителем: Зафиксируйте модуль на плоской поверхности (если модуль предназначен для работы в системе или крепится на шасси) четырьмя винтами. Установочные размеры приведены на Рис. 2-1: Габаритные и присоединительные размеры модуля.
    - Для СРС309 с дополнительным ребристым радиатором:
       Закрепите радиатор на теплораспределителе четырьмя винтами (с применением теплопроводной пасты из комплекта поставки радиатора).
       Закрепите модуль на поверхности с использованием стоек. Обеспечьте условия для достаточного воздушного охлаждения.
  - Подсоедините необходимые внешние интерфейсные кабели и кабель питания к разъёмам модуля. Убедитесь в том, что модуль СРС309 и все кабели надёжно зафиксированы.

Теперь модуль СРС309 готов к работе. Воспользуйтесь документацией к программам, устройствам и к системе в целом для ознакомления с дальнейшими действиями.

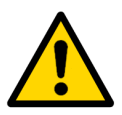

#### Внимание!

Неправильное включение питания может привести к выходу модуля из строя.

#### Внимание!

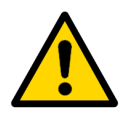

При установке модуля СРС309 внутри герметичного корпуса особенно важно обеспечить минимальное тепловое сопротивление между теплораспределительной пластиной модуля и тепловыводящей стенкой корпуса. Это предотвратит излишний подогрев компонентов системы внутри корпуса.

## 4.4 Порядок демонтажа модуля

Для удаления модуля выполните следующие операции:

- 1. Убедитесь в том, что соблюдены требования безопасности, перечисленные в разделе 4.1. Особое внимание уделите предупреждению, касающемуся температуры радиатора!
- 2. Перед началом работы убедитесь в том, что питание системы отключено.
- 3. Отсоедините от модуля все интерфейсные кабели.
- 4. Отвинтите крепёжные винты. Не прикасайтесь к радиатору, так как он может сильно нагреваться во время работы.
- 5. Поступайте с модулем по своему усмотрению. Не кладите его в коробку или упаковку, пока модуль и радиатор охлаждения не остынут до комнатной температуры.

## 4.5 Установка периферийных устройств на модуль СРС309

К модулю СРС309 можно подключать большое количество разнообразных периферийных устройств, способы установки которых могут значительно различаться. Поэтому в последующих разделах приведены общие указания по установке, а не детализированные алгоритмы. Подробные сведения о подключении внешних устройств можно найти в прилагаемой к ним документации.

#### 4.5.1 Установка карт памяти CompactFlash

Разъем CompactFlash модуля CPC309 поддерживает только карты памяти CompactFlash ATA type I/II с рабочими напряжениями 3,3 В. Аккуратно задвиньте правильно сориентированную карту по направляющим и легко надавите, чтобы контакты вошли в разъем до упора.

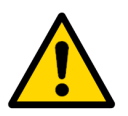

#### Внимание!

Установка карты CompactFlash при включённом питании может повредить систему

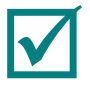

#### Примечание

Рекомендуется использовать карты CompactFlash, инициализированные и отформатированные на модуле CPC309.

**CPC309** умолчанию использует режим LBA. по Использование CompactFlash, карт инициализированных и отформатированных в другом режиме, может привести к неправильной работе модуля.

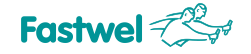

#### 4.5.2 Замена батареи

Для замены литиевой батареи используйте Renata CR2032.

Ожидаемое время работы батареи ёмкостью 190 мАч приблизительно 5 лет. Однако, срок службы батареи зависит от рабочей температуры, а также от того, сколько времени система находится в выключенном состоянии.

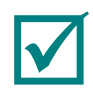

#### Примечание

Рекомендуется заменять батарею примерно через 4 года работы, не дожидаясь окончания ее срока службы.

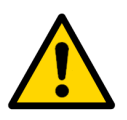

#### Внимание!

При замене батареи соблюдайте полярность. Заменяя батарею, убедитесь в правильной полярности (**"+" вверху**).

Использованную батарею утилизируйте в соответствии с установленными нормами.

#### 4.5.3 Установка модулей расширения StackPC и т.д.

Модули расширения устанавливаются в соответствующие разъёмы. Можно устанавливать модули один над другим для получения высокоинтегрированных управляющих систем. Перед установкой ознакомьтесь с подразделом 3.4.1.

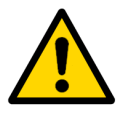

#### Внимание!

Установка модулей расширения производится при отключённом питании.

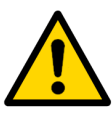

#### Внимание!

При установке модулей расширения старайтесь не изгибать и не деформировать плату модуля СРС309. Правильно совмещайте контакты и пользуйтесь необходимыми крепёжными деталями.

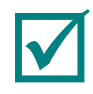

#### Примечание

Перед установкой и эксплуатацией модулей расширения StackPC-PCI, PCI-104, PCI/104-Express необходимо выбрать напряжение, подаваемое на буфер ввода/вывода интерфейса PCI (используется переключатель PCI VIO Selector (XP13). Подробнее ознакомьтесь с разделом 5.1 Выбор напряжения питания буферов на шине PCI модулей.

## 5 Конфигурирование СРС309

# 5.1 Выбор напряжения питания буферов на шине PCI модулей расширения

Перед установкой модулей расширения (StackPC-PCI, PCI-104, PCI/104-Express) необходимо выбрать напряжение питания буферов шины PCI переключателем XP13 (PCI VIO Selector).

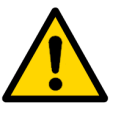

#### Внимание!

Все действия следует проводить при отключённом питании модуля.

Переключатель XP13 расположен на верхней стороне платы около разъёма XS4, см. Рис. 3-2: Расположение разъёмов и основных компонентов на стороне TOP (обратите внимание на примечание в конце этого подраздела).

#### Рис. 5-1: Состояние контактов переключателя PCI VIO Selector (XP13)

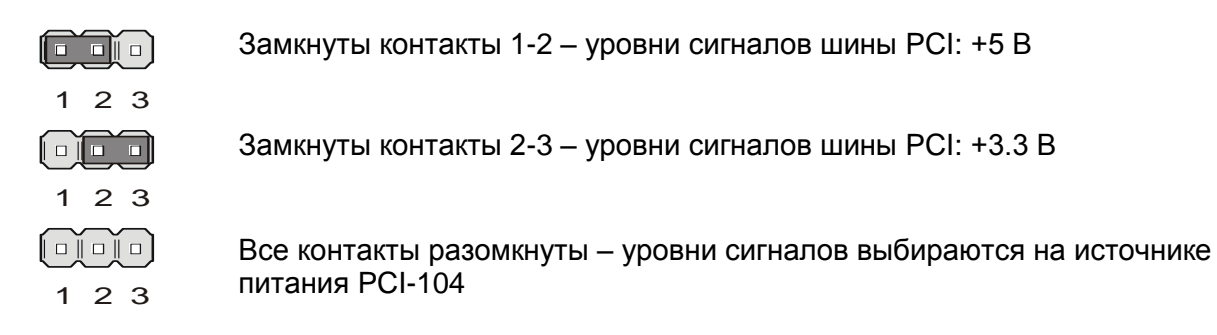

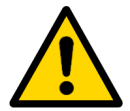

#### Внимание!

Если вы используете источник питания PCI-104, напряжение VIO должно быть установлено на модуле источника питания. В этом случае следует убрать перемычку с переключателя VIO (XP13): все контакты разомкнуты.

Если не используется источник питания PCI-104, то перемычка на переключателе XP13 обязательно должна быть установлена в положение 1-2 или 2-3.

## 5.2 Выбор питания ТFT панели.

Выбор питания цифровой панели TFT осуществляется с помощью трёхконтактного переключателя XP2 (LVDS Panel Power Selector), см. Рис. 3-2: Расположение разъёмов и основных компонентов на стороне TOP.

Разъяснение позиций переключателя приведено ниже:

Рис. 5-2: Переключатель питания цифровой панели TFT (XP2)

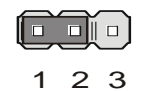

Замкнуты контакты 1-2 – к цифровой панели подводится напряжение +3.3 В

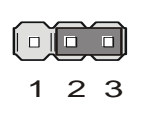

Замкнуты контакты 2-3 – подводится напряжение +5 В

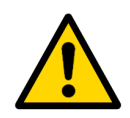

#### Внимание!

Будьте очень внимательны при установке напряжения питания TFT панели! Неправильная установка величины питающего напряжения может привести к выходу панели из строя. Для уточнения уровня напряжения питания панели TFT обратитесь к справочной информации, предоставляемой производителем панели, или к дилеру, у которого была приобретена панель.

## 5.3 Восстановление заводских настроек CMOS (Clear CMOS)

Если система не загружается (например, из-за неправильной конфигурации BIOS или неверного пароля), параметры настройки, сохраненные в CMOS, могут быть очищены при помощи переключателя CMOS Reset (ХР9), см. Рис. 3-2: Расположение разъёмов и основных компонентов на стороне TOP.

Последовательность сброса СМОS:

- 1. Выключите питание.
- 2. Замкните переключатель CMOS Reset (XP9) перемычкой из комплекта поставки модуля.
- 3. Включите питание.
- 4. Дождитесь появления на экране монитора информации о BIOS.
- 5. Выключите питание.
- 6. Разомкните переключатель CMOS Reset (XP9).
- 7. Включите питание.
- 8. Дальнейшая загрузка идет с заводскими параметрами CMOS.
- 9. Заводские параметры будут сохранены во Flash-памяти по окончании POST.
- 10. При необходимости изменения параметров CMOS запустите BIOS Setup.

## 5.4 Обновление программы BIOS

На диске из комплекта поставки модуля имеется утилита fwflash.exe. Эта утилита предназначена для обновления программы BIOS в модуле. Для обновления программы BIOS, необходимо загрузить OC FreeDOS или MS DOS и запустить утилиту *fwflash.exe* с параметрами, например:

fwflash.exe /f 309xxx.rom

где 309xxx.rom – имя файла текущей версии BIOS.

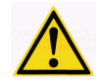

ВНИМАНИЕ: УТИЛИТА FWFLASH.EXE РАБОТАЕТ ТОЛЬКО ПОД УПРАВЛЕНИЕМ ОС MS DOS, FREEDOS!

ВНИМАНИЕ: ПРИ ПОЯВЛЕНИИ НА ЭКРАНЕ СООБЩЕНИЙ ОБ ОШИБКАХ МОДИФИКАЦИИ BIOS НЕОБХОДИМО ПОВТОРНО ЗАПУСТИТЬ НА ПК УТИЛИТУ FWFLASH.EXE (БЕЗ ВЫКЛЮЧЕНИЯ ПИТАНИЯ МОДУЛЯ)!

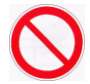

ЗАПРЕЩАЕТСЯ: ПРОИЗВОДИТЬ ЗАПИСЬ ФАЙЛОВ BIOS, ЗА ИСКЛЮЧЕНИЕМ РЕГЛАМЕНТИРОВАННЫХ ДЛЯ ИСПОЛЬЗОВАНИЯ ИЗГОТОВИТЕЛЕМ, ВХОДЯЩИХ В КОМПЛЕКТ ПОСТАВКИ МОДУЛЯ ИЛИ ДОСТУПНЫХ НА СЕТЕВЫХ ФАЙЛ-СЕРВЕРАХ ИЗГОТОВИТЕЛЯ И ОФИЦИАЛЬНОГО ДИСТРИБЬЮТЕРА!

## 6 Программирование СРС309

## 6.1 Работа со сторожевым таймером WDT1

После окончания POST при загрузке модуля, сторожевой таймер WDT1 выключен. Управление этим таймером доступно пользователю и осуществляется при помощи выводов GPIO чипсета ICH8.

Для этого доступно два регистра в пространстве ввода-вывода; в таблице ниже указано назначение и адрес этих регистров.

| Табл. 6-1: | Регистры | управления сторожевым | таймером WDT1 |
|------------|----------|-----------------------|---------------|
|------------|----------|-----------------------|---------------|

| Адрес | Бит 7    | Бит 6    | Бит 5    | Бит 4    | Бит 3    | Бит 2    | Бит 1    | Бит 0    |
|-------|----------|----------|----------|----------|----------|----------|----------|----------|
| 118Eh | reserved | WDT1_EN# | reserved | reserved | reserved | reserved | reserved | reserved |
| 11B8h | reserved | WDT1_RES | reserved | reserved | reserved | reserved | reserved | reserved |

Где:

- WDT1\_EN# бит включения сторожевого таймера (при записи: «0»- сторожевой таймер WDT1 включён, «1» – сторожевой таймер WDT1 выключен);
- WDT1\_RES бит сброса сторожевого таймера (сторожевой таймер сбрасывается по изменению состояния этого бита);

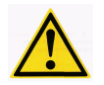

ВНИМАНИЕ: ВРЕМЯ СРАБАТЫВАНИЯ СТОРОЖЕВОГО ТАЙМЕРА WDT1 ФИКСИРОВАННОЕ, ПОСЛЕ УСТАНОВКИ БИТА WDT1\_EN, ЧЕРЕЗ 1,6 с ПРОИЗОЙДЁТ СРАБАТЫВАНИЕ СТОРОЖЕВОГО ТАЙМЕРА WDT1.

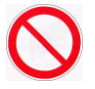

ЗАПРЕЩАЕТСЯ: ПРОИЗВОДИТЬ ЗАПИСЬ КАКИХ-ЛИБО ЗНАЧЕНИЙ В БИТЫ, ОБОЗНАЧЕННЫЕ КАК «RESERVED», ЭТО МОЖЕТ ПРИВЕСТИ К НАРУШЕНИЮ ФУНКЦИОНИРОВАНИЯ МОДУЛЯ.

## 6.2 Работа со сторожевым таймером WDT2

Сторожевой таймер WDT2 расположен в микросхеме Super IO SMSC3114 и имеет больше настроек, чем сторожевой таймер WDT1. Для его настройки используется четыре регистра в пространстве ввода-вывода модуля, в таблице ниже приведено назначение и адреса этих регистров.

| Табл. 6-2: Регистры управления сторожевым таймером WD | Τ2 |
|-------------------------------------------------------|----|
|-------------------------------------------------------|----|

| Название          | Адрес    | Описание                |                                                                                                    |
|-------------------|----------|-------------------------|----------------------------------------------------------------------------------------------------|
| WDT2_TIMEOUT      | 565h     | Регистр на<br>таймера W | стройки разрешающей способности времени срабатывания сторожевого<br>DT2                                                |
|                   |          | Биты[6:2]               | зарезервированы                                                                                                    |
|                   |          | Бит[7]                  | «0» - отсчёт времени производится в минутах                                                                            |
|                   |          |                         | «1» - отсчёт времени производится в секундах                                                                           |
| WDT2_VAL          | 566h     | Регистр на              | стройки времени срабатывания сторожевого таймера WDT2                                                                  |
|                   |          | Биты[7:0]               | Производится запись соответствующего значения времени в регистр, например:                                             |
|                   |          |                         | 01h – время срабатывания 1 минута либо секунда <sup>1)</sup> ;                                                         |
|                   |          |                         | FFh – время срабатывания 255 минут либо секунд                                                                         |
|                   |          |                         | При записи значения 00h – сторожевой таймер отключается                                                                |
| WDT2_CFG          | 567h     | Регистр на              | стройки сторожевого таймера WDT2                                                                                       |
|                   |          | Бит[0]                  | зарезервирован                                                                                                    |
|                   |          | Бит[1]                  | «0» - запрет сброса сторожевого таймера от прерывания клавиатуры                                                       |
|                   |          |                         | «1» - сторожевой таймер может сбрасываться от прерывания клавиатуры                                                    |
|                   |          | Бит[2]                  | «0» - запрет сброса сторожевого таймера от прерывания манипулятора мыши                                                |
|                   |          |                         | «1» - сторожевой таймер может сбрасываться от прерывания манипулятора мыши                                             |
|                   |          | Бит[3]                  | зарезервирован                                                                                                    |
|                   |          | Биты[7:4]               | зарезервированы (должны быть «0»)                                                                                      |
| WDT2_CTRL         | 568h     | Регистр уп              | равления сторожевым таймером WDT2                                                                                      |
|                   |          | Бит[0]                  | При чтении: «0» - производится счёт сторожевого таймера<br>«1» - счёт сторожевого таймера произведён                   |
|                   |          | Бит[1]                  |                                                                                                    |
|                   |          |                         |                                                                                                    |
|                   |          | БИТ[2]                  | при записи «т» - немедленно, заканчивается счет сторожевого<br>таймера (производится срабатывание сторожевого таймера) |
|                   |          | Бит[3]                  | «1» - счёт сторожевого таймера заканчивается при нажатии клавиши на клавиатуре                                         |
|                   |          |                         | «0» - клавиатура не влияет на работу сторожевого таймера                                                               |
| 1) Отсчёт времени | производ | цится в секун           | дах, если установлен бит[7] в регистре 565h                                                                            |

## 6.3 Программирование порта дискретного ввода-вывода

Порт дискретного ввода-вывода реализован на микросхеме порта ввода-вывода PCA9538 (NXP). Эта микросхема расположена на шине SMBus и имеет адрес на шине: E4h. В микросхеме имеются 4 регистра для управления портом. Ниже приведено назначение этих регистров.

#### Регистр 0 – Регистр входного буфера

Этот регистр предназначен только для чтения и отображает состояние каналов порта дискретного ввода-вывода.

| Адрес | Бит 7  | Бит 6  | Бит 5  | Бит 4  | Бит 3  | Бит 2  | Бит 1  | Бит 0  |
|-------|--------|--------|--------|--------|--------|--------|--------|--------|
| 00h   | Вход 7 | Вход 6 | Вход 5 | Вход 4 | Вход 3 | Вход 2 | Вход 1 | Вход 0 |

Если установлен какой-либо бит данного регистра, то соответствующий канал порта имеет высокий уровень, если бит сброшен, то соответственно - низкий.

#### Регистр 1 – Регистр выходного буфера

Этот регистр предназначен для установки соответствующих выходных уровней порта дискретного ввода-вывода.

| Адрес | Бит 7  | Бит 6  | Бит 5  | Бит 4  | Бит 3  | Бит 2  | Бит 1  | Бит 0  |
|-------|--------|--------|--------|--------|--------|--------|--------|--------|
| 01h   | Вход 7 | Вход 6 | Вход 5 | Вход 4 | Вход 3 | Вход 2 | Вход 1 | Вход 0 |

Если установлен какой-либо бит данного регистра, то соответствующий канал порта имеет высокий уровень, если бит сброшен, то соответственно - низкий.

По умолчанию – все биты порта установлены.

#### Регистр 2 – Регистр инверсии

Позволяет инвертировать состояние входного буфера.

| Адрес | Бит 7  | Бит 6  | Бит 5  | Бит 4  | Бит 3  | Бит 2  | Бит 1  | Бит 0  |
|-------|--------|--------|--------|--------|--------|--------|--------|--------|
| 02h   | Вход 7 | Вход 6 | Вход 5 | Вход 4 | Вход 3 | Вход 2 | Вход 1 | Вход 0 |

Если установлен какой-либо бит данного регистра, то соответствующий бит входного буфера будет проинвертирован, если же бит сброшен, то инверсии нет.

По умолчанию – все биты порта сброшены.

#### Регистр 3 – Конфигурационный регистр

Этот регистр предназначен для настройки направления каждого канала порта ввода-вывода.

| Адрес | Бит 7  | Бит 6  | Бит 5  | Бит 4  | Бит 3  | Бит 2  | Бит 1  | Бит 0  |
|-------|--------|--------|--------|--------|--------|--------|--------|--------|
| 03h   | Вход 7 | Вход 6 | Вход 5 | Вход 4 | Вход 3 | Вход 2 | Вход 1 | Вход 0 |

Если установлен какой-либо бит данного регистра, то соответствующий канал порта сконфигурирован как «вход», если сброшен – то как «выход».

По умолчанию – все биты порта установлены.

## 7 Phoenix® BIOS

На Вашем компьютере установлена адаптированная версия Phoenix® BIOS, являющаяся стандартной системой для IBM PC АТ-совместимых компьютеров. Она поддерживает процессоры Intel®x86 и совместимые с ними процессоры, обеспечивает низкоуровневую поддержку для процессора, памяти и подсистем ввода-вывода.

При помощи программы настройки BIOS (BIOS Setup) Вы можете изменять параметры BIOS и управлять специальными режимами работы компьютера. Она позволяет Вам изменять основные параметры настройки системы. Эти параметры хранятся в энергонезависимой памяти FRAM.

## 7.1 Запуск программы BIOS Setup

Для запуска программы BIOS Setup необходимо при загрузке системы во время прохождения процедуры POST (Power On Self-Test – самотестирование при включении питания) нажать клавишу «F2» на клавиатуре или на клавиатуре консольного ПК (при использовании в качестве терминала программы «Hyperterminal»). Пример экрана во время прохождения процедуры POST приведён на рисунке ниже.

Рис. 7-1: Вид экрана во время загрузки модуля (POST)

После нажатия клавиши «F2» появится меню программы BIOS Setup с активной вкладкой «Main».

## 7.2 Main

Данная вкладка программы BIOS Setup является заглавной при входе. В меню данной вкладки производится настройка системных часов и даты, настройка параметров ATA/SATA устройств, управление кэшированием, настройка параметров запуска модуля, а также выводится информация об установленной и доступной для операционных систем оперативной памяти.

#### Рис. 7-2: Вид экрана меню вкладки «Main»

| Phoenix SecureCore(tm) Setup Utility |                             |                      |                       |                     |                                                |                              |
|--------------------------------------|-----------------------------|----------------------|-----------------------|---------------------|------------------------------------------------|------------------------------|
| Main                                 | Advanced                    | Intel                | Security              | Boot                | Custom                                         | Exit                         |
|                                      |                             |                      |                       |                     | Item Spe                                       | cific Help                   |
| System                               | Time:                       | [22:20:3             | 83]                   |                     |                                                |                              |
| System                               | Date:                       | [04/19/2             | 2013]                 |                     |                                                |                              |
| ► IDE Pr<br>► SATA P                 | imary/Master<br>ort 1       | [None]<br>[None]     |                       |                     | <tab>, <sh<br><enter> se</enter></sh<br></tab> | ift-Tab>, or<br>lects field. |
| ► SATA P                             | ort 2                       | [3959MB              | SATA2]                |                     |                                                |                              |
| ► SATA P                             | ort 3                       | [None]               |                       |                     |                                                |                              |
| ► Memory<br>► Boot F                 | Cache<br>eatures            |                      |                       |                     |                                                |                              |
| Instal                               | led memory                  | 2048 MB              |                       |                     |                                                |                              |
| Availa                               | ble to OS                   | 2037 MB              |                       |                     |                                                |                              |
| Used b                               | y devices                   | 11 MB                |                       |                     |                                                |                              |
|                                      |                             |                      |                       |                     |                                                |                              |
| F1 He<br>Esc Ex                      | lp î↓ Select<br>it ↔ Select | Item -/-<br>Menu Ent | - Change<br>er Select | Values<br>► Sub-Mer | F9 Set<br>u F10 Sav                            | up Defaults<br>e and Exit    |

Для перемещения по пунктам меню используйте клавиши управления курсором «Вверх», «Вниз». Для перемещения по вкладкам: клавиши курсора «Влево», «Вправо». Для входа в подменю настройки используйте клавишу «Enter», для выхода из подменю настройки используйте клавишу «Enter», для выхода из подменю настройки используйте клавиши «Еления каких-либо значений в выбранном пункте меню используйте клавиши «+» и «-» на цифровой части клавиатуры.

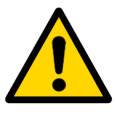

#### Примечание

Данный алгоритм работы с меню распространяется и на все остальные вкладки программы BIOS Setup.

При выборе пунктов настройки ATA/SATA устройств, кэширования, параметров запуска модуля доступны новые экраны подменю.

#### 7.2.1 IDE Primary/Master

В этом подменю настраиваются параметры IDE-накопителя. Устройством IDE Primary Master в модуле всегда является накопитель Compact Flash. На рисунке ниже показан вид экрана подменю «IDE Primary/Master».

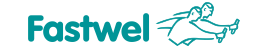

#### Рис. 7-3: Вид экрана подменю «IDE Primary/Master»

| IDE Primary/Mas                                                                                                    | ster [None]                                                                              | Item Specific Help                                                                                                    |
|----------------------------------------------------------------------------------------------------|------------------------------------------------------------------------------------------|----------------------------------------------------------------------------------------------------|
| Type:<br>Multi-Sector Transfers<br>LBA Mode Control:<br>32 BIT I/O:<br>Transfer Mode:<br>Ultra DMA Mode:<br>SMART Monitoring: | <pre>[Auto] 3: [Disabled] [Disabled] [Disabled] [FPIO 4 / DMA 2] [Mode 5] Disabled</pre> | User = you enter<br>parameters of hard-dis<br>drive installed at thi<br>connection.<br>Auto = autotypes<br>hard-disk drive<br>installed here.<br>CD-ROM = a CD-ROM driv<br>is installed here.<br>ATAPI Removable =<br>removable disk drive i<br>installed here. |

Где:

Туре: выбор типа накопителя:

[Auto] – система автоматически выбирает тип накопителя [None] – АТА накопитель отключён [ATAPI Removable], [IDE Removable] – съёмные АТАРІ, IDE устройства [CD-ROM] – привод CD-ROM [Other ATAPI] – другие устройства [User] – пользователь сам указывает параметры АТА устройства

Multi-Sector Transfers: управление мультисекторной передачей данных LBA Mode Control: управление режимом LBA 32 Bit I/O: управление режимом 32-разрядной передачи данных Transfer Mode: выбор режима передачи данных (PIO, DMA) Ultra DMA Mode: выбор режима Ultra DMA SMART Monitoring: управление режимом S.M.A.R.T.

## 7.2.2 SATA Port 1 – Port 3

В этих подменю настраиваются параметры накопителей, подключённых к шине SATA, а именно SATA Port 1, Port 3 – накопители, подключённые к разъёмам XP7, XP10 соответственно, SATA Port 2 – встроенный Fastwel Flash Disk.

Настройки этих подменю, аналогичны настройкам подменю «IDE Primary/Master».

#### 7.2.3 Memory Cache

Подменю управления кэшированием определённых областей памяти. Его вид показан на рисунке ниже.

| Рис. 7-4: | Вид экрана подменю | «Memory Cache» |
|-----------|--------------------|----------------|
|-----------|--------------------|----------------|

| Main                                                                                                    | curecore(tm) Setup oti                                                                                                    | 111y                                      |
|----------------------------------------------------------------------------------------------------|----------------------------------------------------------------------------------------------------|-------------------------------------------|
| Memory Cach                                                                                                    | e                                                                                                    | Item Specific Help                        |
| Cache System BIOS area:<br>Cache Video BIOS area<br>Cache Base 0-512k:<br>Cache Base 512k-640k:<br>Cache Extended Memory Area:<br>Cache A000 - AFFF:<br>Cache B000 - BFFF:<br>Cache C800 - CBFF:<br>Cache C800 - CFFF:<br>Cache CC00 - CFFF:<br>Cache D000 - D3FF:<br>Cache D400 - D7FF:<br>Cache D400 - D7FF:<br>Cache D400 - DFFF:<br>Cache D600 - E3FF:<br>Cache E000 - E3FF:<br>Cache E400 - E7FF: | <pre>[Write Protect]<br/>[Write Protect]<br/>[Write Back]<br/>[Write Back]<br/>[Write Back]<br/>[Disabled]<br/>[Disabled]<br/>[Disabled]<br/>[Disabled]<br/>[Disabled]<br/>[Disabled]<br/>[Disabled]<br/>[Disabled]<br/>[Write Protect]</pre> | Controls caching of<br>system BIOS area.  |
| F1 Help ↑↓ Select Item<br>Esc Exit ↔ Select Menu                                                                                                    | -/+ Change Values<br>Enter Select ► Sub-Me                                                                                                    | F9 Setup Defaults<br>nu F10 Save and Exit |

### 7.2.4 Boot Features

Подменю настройки параметров запуска модуля. Вид экрана показан на рисунке ниже.

| Рис. | 7-5: | Вид экрана   | подменю  | «Boot | Features»  |
|------|------|--------------|----------|-------|------------|
|      |      | Brid oubaila | подлютно |       | i outuroo# |

| Phoenix SecureCore(tm) Setup Utility                                                                                                |                                           |  |  |  |  |
|----------------------------------------------------------------------------------------------------|-------------------------------------------|--|--|--|--|
| Main                                                                                                    |                                           |  |  |  |  |
| Boot Features                                                                                                    | Item Specific Help                        |  |  |  |  |
| Summary screen: [Disabled]<br>Boot-time Diagnostic Screen: [Enabled]<br>QuickBoot Mode: [Enabled]<br>Extended Memory Testing [None] | Display system<br>configuration on boot   |  |  |  |  |
| F1 Help ↑↓ Select Item -/+ Change Values<br>Esc Exit ↔ Select Menu Enter Select ≻ Sub-Mer                                           | F9 Setup Defaults<br>Nu F10 Save and Exit |  |  |  |  |

Где:

Summary screen: отображение конфигурации системы при запуске Boot-time Diagnostic Screen: отображение экрана диагностики при запуске QuickBoot Mode: управление режимом ускоренной загрузки (будут пропущены определённые тесты при запуске модуля)

Extended Memory Testing: выбор вида проверки расширенной памяти

## 7.3 Advanced

В этой вкладке производятся дополнительные настройки модуля. На рисунке ниже показан вид меню вкладки «Advanced».

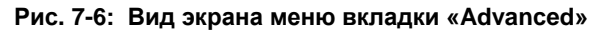

| Phoenix SecureCore(tm) Setup Utility                                                          |                               |                    |                             |                         |                                                                                       |                                                 |  |
|-----------------------------------------------------------------------------------------------|-------------------------------|--------------------|-----------------------------|-------------------------|---------------------------------------------------------------------------------------|-------------------------------------------------|--|
| Main                                                                                          | Advanced                      | Intel              | Securit                     | y Boot                  | Custom                                                                                | Exit                                            |  |
| Install                                                                                       | ad 0/5.                       |                    | [Win2000]                   |                         | Item Spec:                                                                            | ific Help                                       |  |
| Installed O/S:<br>Reset Configuration Data:<br>Large Disk Access Mode:<br>► PnP Configuration |                               | n Data:<br>Mode:   | [MT112000]<br>[NO]<br>[DOS] |                         | Select the operating<br>system installed<br>on your system which<br>you will use most |                                                 |  |
| Port 80<br>Legacy                                                                             | h Cycles:<br>USB Support      | :                  | [LPC Bus]<br>[Enabled]      |                         | commonly.                                                                             |                                                 |  |
| ► Console<br>► I/O Dev                                                                        | e Redirection<br>vice Configu | n<br>ration        |                             |                         | setting can<br>some operat:<br>systems to o<br>unexpected l                           | correct<br>cause<br>ing<br>display<br>behavior. |  |
| F1 Hel<br>Esc Exi                                                                             | lp ↑↓ Sele<br>it ↔ Sele       | ct Item<br>ct Menu | -/+ Chang<br>Enter Selec    | e Values<br>t ► Sub-Mer | F9 Setu<br>11 F10 Save                                                                | p Defaults<br>and Exit                          |  |

Где:

Installed O/S: выбор типа операционной системы, установленной на модуле Reset Configuration Data: управление очисткой области Extended System Configuration Data (ESCD) Large Disk Access Mode: выбор режима Large Disk Access

**Port 80h Cycles**: выбор шины для передачи отладочной информации по порту «80h» **Legacy USB Support**: управление поддержкой USB-устройств на уровне BIOS

Также доступны некоторые подменю для дополнительных настроек.

## 7.3.1 PnP Configuration

Подменю настройки распределения прерываний и памяти между PCI- и ISA-устройствами. Вид подменю показан на рисунке ниже.

| Рис. 7- | 7: Вид | экрана | подменю | «PnP | Configuration» |
|---------|--------|--------|---------|------|----------------|
|---------|--------|--------|---------|------|----------------|

| Phoenix SecureCore(tm) Setup Utility                                                             |                                                                             |  |  |  |
|--------------------------------------------------------------------------------------------------|-----------------------------------------------------------------------------|--|--|--|
| Advanced                                                                                         |                                                                             |  |  |  |
| PnP Configuration                                                                                | Item Specific Help                                                          |  |  |  |
| <ul> <li>PCI/PNP ISA UMB Region Exclusion</li> <li>PCI/PNP ISA IRQ Resource Exclusion</li> </ul> | Reserve specific<br>upper memory blocks<br>for use by legacy ISA<br>devices |  |  |  |
| E1 Holp 1 Solect Item -/+ Change Values                                                          |                                                                             |  |  |  |
| Esc Exit ↔ Select Menu Enter Select ► Sub-                                                       | Menu F10 Save and Exit                                                      |  |  |  |

Где:

#### PCI/PNP ISA UMB Region Exclusion

Подменю резервирования определённых областей памяти для использования устройствами шины ISA. При входе в данное подменю, будет отображено несколько диапазонов адресов в пространстве памяти, и для каждого диапазона можно будет установить значение [Available] либо [Reserved], где:

[Available] – область памяти доступна для PCI-устройств

[Reserved] – область памяти зарезервирована для шины ISA

#### **PCI/PNP ISA IRQ Resource Exclusion**

Подменю резервирования определённых прерываний для использования устройствами шины ISA, LPC. При входе в данное подменю, будет отображено несколько линий запросов прерывания, и для каждой линии можно будет установить значение [Available] либо [Reserved], где:

[Available] – прерывание доступно для PCI и встроенных устройств модуля [Reserved] – прерывание зарезервировано для шины ISA

### 7.3.2 Console Redirection

Подменю настройки консольной переадресации (адрес порта, скорость, тип, управление потоком). Вид подменю показан на рисунке ниже.

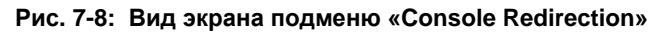

| Phoenix SecureCore(tm) Setup Utility Advanced                                              |                                                                   |                                                          |  |  |
|--------------------------------------------------------------------------------------------|-------------------------------------------------------------------|----------------------------------------------------------|--|--|
| Console Redired                                                                            | ction                                                             | Item Specific Help                                       |  |  |
| Com Port Address<br>Baud Rate<br>Console Type<br>Flow Control<br>Continue C.R. after POST: | [On-board COM 0x3F8h]<br>[115.2K]<br>[PC ANSI]<br>[None]<br>[Off] | If enabled, it will<br>use a port on the<br>motherboard. |  |  |
| F1 Help ↑↓ Select Item<br>Esc Exit ↔ Select Menu                                           | -/+ Change Values<br>Enter Select ► Sub-Mer                       | F9 Setup Defaults<br>nu F10 Save and Exit                |  |  |

Где:

Com Port Address: - выбор СОМ порта для консольной переадресации [On-board COM 0x3F8h] – COM1 [Disabled] – консольная переадресация отключена

Baud Rate - скорость передачи данных при работе с консолью (300 – 115.2K) Console Type – тип терминала Flow Control – настройка управления потоком Continue C.R. after POST: - управление консольной переадресацией после загрузки операционной системы

## 7.3.3 I/O Device Configuration

Подменю настройки устройств ввода-вывода. Вид подменю показан на рисунке ниже.

| Рис | 7-9. | Вил | экрана | полменю  | «I/O       | Device | Configu | ration»  |
|-----|------|-----|--------|----------|------------|--------|---------|----------|
|     |      | A   | onpuna | подлютно | <b>WUU</b> | 001100 | oomigu  | autori// |

| Phoenix SecureCore(tm) Setup Utility                                                                                 |                                                                                  |                                                                                                    |  |  |  |  |
|----------------------------------------------------------------------------------------------------|----------------------------------------------------------------------------------|----------------------------------------------------------------------------------------------------|--|--|--|--|
| Advanced                                                                                                    |                                                                                  |                                                                                                    |  |  |  |  |
| I/O Device                                                                                                    | I/O Device Configuration                                                         |                                                                                                    |  |  |  |  |
| XP3<br>Base I/O address:<br>Interrupt:<br>XP6<br>Base I/O address:<br>Interrupt:<br>StackPC(UART1)<br>StackPC(UART2) | <pre>[Enabled] [3F8] [IRQ 4] [Enabled] [3F8] [IRQ 3] [Disabled] [Disabled]</pre> | Configure serial port<br>using options:<br>[Disabled]<br>No configuration<br>[Enabled]<br>User configuration |  |  |  |  |
| F1 Help ↑↓ Select                                                                                                    | Item -/+ Change Values                                                           | F9 Setup Defaults                                                                                            |  |  |  |  |

Где:

**XP3, XP6** – управление портами RS232 COM1, COM2 **StackPC(UART1) -** управление портом COM3 **StackPC(UART2) -** управление портом COM4

## 7.4 Intel

В этой вкладке производятся настройки микропроцессора и чипсета Intel. На рисунке ниже показан вид меню вкладки «Intel».

Рис. 7-10: Вид экрана меню вкладки «Intel»

|                                | Phoenix SecureCore(tm) Setup Utility  |                                                       |              |               |                  |                     |                                |                                     |                                            |
|--------------------------------|---------------------------------------|-------------------------------------------------------|--------------|---------------|------------------|---------------------|--------------------------------|-------------------------------------|--------------------------------------------|
| Mai                            | .n A                                  | Advanced                                              | Intel        | Se            | curity           | Boot                | Cus                            | tom                                 | Exit                                       |
| Mai<br>► CPU<br>► Vid<br>► ICH | n /<br>Contro<br>leo (Int<br>l Contro | Advanced<br>ol Sub-Menu<br>cel IGD) Co<br>ol Sub-Menu | Intel        | Se<br>ub-Menu | ecurity          | Boot                | Cus<br>Item<br>These<br>variou | tom<br>Specif<br>items c<br>s CPU p | Exit<br>Fic Help<br>control<br>parameters. |
|                                |                                       |                                                       |              |               |                  |                     |                                |                                     |                                            |
| F1<br>Esc                      | Help<br>Exit                          | <pre>↑↓ Select<br/>↔ Select</pre>                     | Item<br>Menu | -/+<br>Enter  | Change<br>Select | Values<br>► Sub-Mer | F9<br>1u F10                   | Setup<br>Save a                     | Defaults<br>and Exit                       |

Меню данной вкладки имеет несколько дополнительных подменю.

## 7.4.1 CPU Control Sub-Menu

Подменю управления параметрами центрального процессора. Вид подменю показан на рисунке ниже.

| Phoenix SecureCore(tm) Setup Utility                      |                                                                                                    |                                                                       |  |  |  |
|-----------------------------------------------------------|----------------------------------------------------------------------------------------------------|-----------------------------------------------------------------------|--|--|--|
| Intel                                                     |                                                                                                    |                                                                       |  |  |  |
| CPU Control Sub-Men                                       | Item Specific Help                                                                                                    |                                                                       |  |  |  |
| Hyperthreading:<br>Processor Power Management:            | [ <mark>Enabled</mark> ]<br>[GV3 Only]                                                                                                    | Enabling Hyperthreading<br>activates additional<br>CPU threads. These |  |  |  |
| No Execute Mode Mem Protection<br>Set Max Ext CPUID = 3   | threads may appear as<br>additional processors<br>but will share some<br>resources with the<br>other threads within<br>the physical package. |                                                                       |  |  |  |
|                                                           |                                                                                                    |                                                                       |  |  |  |
| F1 Heip 1↓ Select Item -/+<br>Esc Exit ↔ Select Menu Ente | <pre>Change Values r Select ► Sub-Mei</pre>                                                                                                  | ru F10 Setup Detaults                                                 |  |  |  |

Где:

Hyperthreading: - управление режимом Hyperthreading центрального процессора Processor Power Management: - настройка алгоритма управления питанием центрального процессора «Power Management»

No Execute Mode Mem Protection – использовать механизм защиты областей памяти данных от выполняемого кода(Intel NX bit). По умолчанию включен. Set Max Ext CPUID = 3 – установка максимального значения идентификатора

микропроцессора (для поддержки старых операционных систем)

## 7.4.2 Video (Intel IGD) Control Sub-Menu

Подменю управления параметрами встроенного видеоконтроллера. Вид подменю показан на рисунке ниже.

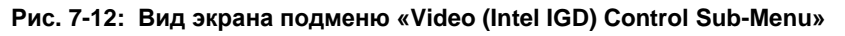

| Phoenix SecureCore(tm) Setup Utility                                                                                                    |                                                                                                    |  |  |  |
|----------------------------------------------------------------------------------------------------|----------------------------------------------------------------------------------------------------|--|--|--|
| Intel                                                                                                    |                                                                                                    |  |  |  |
| Video (Intel IGD) Control Sub-Menu                                                                                                    | Item Specific Help                                                                                                    |  |  |  |
| Default Primary Video Adapter: [Auto]<br>IGD - Device 2: [Auto]<br>IGD - Device 2, Function 1: [Auto]<br>DVMT 4.0 Mode: [Auto]<br>DVMT Graphics Memory: 376MB | Select 'IGD' to have<br>Internal Graphics,<br>if supported and<br>enabled, be used<br>for the boot<br>display device.    |  |  |  |
| ► IGD - LCD Control Sub-Menu                                                                                                    | Select 'PEG' to have<br>PCI Express Graphics,<br>if supported and<br>enabled, be used<br>for the boot display<br>device. |  |  |  |
|                                                                                                    | To use PCI Video,<br>select IGD.                                                                                         |  |  |  |
| F1 Help ↑↓ Select Item -/+ Change Values<br>Esc Exit ↔ Select Menu Enter Select ► Sub-Me                                                                      | F9 Setup Defaults<br>nu F10 Save and Exit                                                                                |  |  |  |

Где:

Default Primary Video Adapter: выбор первичного видеоконтроллера

[Auto] – автоматическая настройка

[IGD] – встроенный видеоконтроллер

[PCI] – внешний РСІ-видеоконтроллер

IGD - Device 2: управление встроенным видеоконтроллером

IGD - Device 2, Function 1: управление LVDS-выходом встроенного контроллера DVMT 4.0 Mode: управление режимом «Dynamic video memory technology» DVMT Graphics Memory: настройка объёма памяти, выделенной для встроенного видеоконтроллера

Данное подменю содержит также ещё одно подменю для настройки параметров LCD панели, подключаемой к модулю через интерфейс LVDS.

#### 7.4.2.1 IGD – LCD Control Sub-Menu

Подменю для настройки параметров LCD панели. Вид подменю показан на рисунке ниже.

#### Рис. 7-13: Вид экрана подменю «IGD – LCD Control Sub-Menu»

| Phoenix SecureCore(tm) Setup Utility                                                                                                    |                                                                                                    |                                                                                     |  |  |  |  |  |
|----------------------------------------------------------------------------------------------------|----------------------------------------------------------------------------------------------------|-------------------------------------------------------------------------------------|--|--|--|--|--|
| Intel Intel Inte |                                                                                                    |                                                                                     |  |  |  |  |  |
| IGD - LCD Control Su                                                                                                    | Item Specific Help                                                                                                    |                                                                                     |  |  |  |  |  |
| IGD - LCD Panel Type:<br>IGD - Panel Scaling:                                                                                                    | [ <mark>3: 1024x768 LVDS</mark> ]<br>[Auto]                                                                                                    | Select the LCD Panel<br>used by the Internal<br>Graphics Device by<br>selecting the |  |  |  |  |  |
| Spread Spectrum Clock Chip:                                                                                                    | appropriate setup<br>item. The first<br>item is Panel 1,<br>the last item is<br>Panel 16. Some<br>Panels are not<br>numbered due to<br>size constraints. |                                                                                     |  |  |  |  |  |
| F1 Help ↑↓ Select Item -/<br>Esc Exit ↔ Select Menu En                                                                                                    | /+ Change Values<br>iter Select ► Sub-Mer                                                                                                    | F9 Setup Defaults<br>The F10 Save and Exit                                          |  |  |  |  |  |

Где:

IGD – LCD Control Sub-Menu: выбор разрешения подключённой LCD панели IGD – Panel Scaling: управление режимом масштабирования изображения на LCD панели

[Auto] – Автоматический режим [Force Scaling] – Принудительный режим

[Off] – Масштабирование выключено.

Spread Spectrum Clock Chip: управление модуляцией несущей частоты тактового сигнала для LCD панели

[Off] – Модуляция отключена

[Hardware] – Управление модуляцией производится аппаратными средствами [Software] – Управление модуляцией производится программными средствами (BIOS).

### 7.4.3 ICH Control Sub-Menu

В меню имеется единственное подменю: «Integrated Device Control Sub-Menu» - подменю управления встроенными контроллерами чипсета. Вид подменю показан на рисунке ниже.

| Рис. 7-14: | Вид экрана по | дменю «ICH | Control | SUB-Menu» |
|------------|---------------|------------|---------|-----------|
| -          |               |            |         |           |

| Phoenix SecureCore(tm) Setup Utility                                                                                               |                                                            |  |  |  |  |
|----------------------------------------------------------------------------------------------------|------------------------------------------------------------|--|--|--|--|
| Intel                                                                                                    |                                                            |  |  |  |  |
| Integrated Device Control Sub-Menu                                                                                                 | Item Specific Help                                         |  |  |  |  |
| <ul> <li>PCI Express Control Sub-Menu</li> <li>ICH USB Control Sub-Menu</li> <li>Azalia - Device 27, Function 0: [Auto]</li> </ul> | These items control<br>various ICH PCI Express.<br>Devices |  |  |  |  |
| AHCI Configuration: [Disabled]<br>Disable Vacant Ports: [Disabled]                                                                 |                                                            |  |  |  |  |
|                                                                                                    |                                                            |  |  |  |  |
|                                                                                                    |                                                            |  |  |  |  |
| F1 Help ↑↓ Select Item -/+ Change Values<br>Esc Exit ↔ Select Menu Enter Select ► Sub-M                                            | F9 Setup Defaults<br>Nenu F10 Save and Exit                |  |  |  |  |

Где:

PCI Express Control Sub-Menu: управление портами PCI Express на разъёме StackPC модуля

Azalia - Device 27, Function 0: управление встроенным аудиоконтроллером «Azalia» AHCI Configuration: управление режимом АНСІ для SATA-устройств Disable Vacant Ports: управление автоматическим отключением свободных SATAпортов.

Данное подменю содержит также ещё несколько подменю.

## 7.4.3.1 PCI Express Control Sub-Menu

Подменю управления портами PCI Express модуля. Вид подменю показан на рисунке ниже.

| Phoenix SecureCore(tm) Setup Utility                                                                                                    |                                                                                                    |  |  |  |
|----------------------------------------------------------------------------------------------------|----------------------------------------------------------------------------------------------------|--|--|--|
| Intel                                                                                                    |                                                                                                    |  |  |  |
| PCI Express Control Sub-Menu                                                                                                    | Item Specific Help                                                                                                    |  |  |  |
| PCI Express - Root Port 1: [Auto]<br>PCI Express - Root Port 2: [Auto]<br>PCI Express - Root Port 3: [Auto]<br>PCI Express - Root Port 4: [Auto] | Control the PCI Express<br>Port via this setup<br>option.<br>Disabled - Port always<br>disabled.<br>Auto - Only enable<br>if card<br>found.<br>Note that if Root<br>Port 1 is disabled,<br>Root Ports 2-4 will be<br>disabled as well. |  |  |  |
| F1 Help ↑↓ Select Item -/+ Change Values<br>Esc Exit ↔ Select Menu Enter Select ► Sub-Mer                                                        | F9 Setup Defaults<br>nu F10 Save and Exit                                                                                                    |  |  |  |

Рис. 7-15: Вид экрана подменю «PCI Express Control SUB-Menu»

Где:

PCI Express – Root Port (1,2,3,4): управление портом PCI Express (номер порта соответствует номеру слота в стеке StackPC)

### 7.4.3.2 ICH USB Control Sub-Menu

Подменю управления USB устройствами. Вид подменю показан на рисунке ниже.

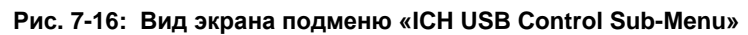

| Phoenix SecureCore(tm) Setup Utility                 |                                            |                                           |  |  |  |  |  |  |
|------------------------------------------------------|--------------------------------------------|-------------------------------------------|--|--|--|--|--|--|
|                                                      |                                            |                                           |  |  |  |  |  |  |
| ICH USB Control                                      | Sub-Menu                                   | Item Specific Help                        |  |  |  |  |  |  |
| USB Dev #29<br>USB Dev #26<br>Overcurrent Detection: | Controls Dev #29                           |                                           |  |  |  |  |  |  |
| F1 Help î↓ Select Item<br>Esc Exit ↔ Select Menu     | -/+ Change Values<br>Enter Select ► Sub-Me | F9 Setup Defaults<br>nu F10 Save and Exit |  |  |  |  |  |  |

Где:

**USB Dev #29**, **USB Dev #26**: управление встроенными USB-портами **Overcurrent Detection**: разрешение генерации прерывания в случае превышения тока потребления через один из USB-портов

## 7.5 Security

Данная вкладка предназначена для настройки защитных функций модуля. Вид экрана меню этой вкладки показан на рисунке ниже.

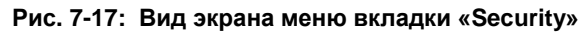

| Phoenix SecureCore(tm) Setup Utility                                 |                                      |                  |                     |                            |                        |  |  |
|----------------------------------------------------------------------|--------------------------------------|------------------|---------------------|----------------------------|------------------------|--|--|
| Main Advanced                                                        | Intel                                | Security         | Boot                | Custom                     | Exit                   |  |  |
|                                                                      |                                      |                  |                     | Item Spec                  | ific Help              |  |  |
| Supervisor Password Is<br>User Password Is:                          | Clear<br>Clear                       |                  |                     | Supervisor                 | Password               |  |  |
| Set Supervisor Passwor<br>Set User Password                          | rd [ <mark>Enter</mark> ]<br>[Enter] |                  |                     | controls ac<br>setup utili | cess to the ty.        |  |  |
| Fixed disk boot sector<br>Virus check reminder:<br>Password on boot: | : [Normal]<br>[Disable<br>[Disable   | ]<br>ed]<br>ed]  |                     |                            |                        |  |  |
| F1 Help ↑↓ Select I<br>Esc Exit ↔ Select M                           | [tem -/+<br>Menu Enter               | Change<br>Select | Values<br>► Sub-Mer | F9 Setu<br>nu F10 Save     | p Defaults<br>and Exit |  |  |

Где:

Set Supervisor Password: установка пароля на вход в BIOS Setup Set User Password: установка пароля на запуск модуля и вход в BIOS Setup Fixed disk boot sector: управление защитой от записи для загрузочного сектора жёсткого диска

Virus check reminder: Напоминание пользователю во время прохождения BIOS POST о необходимости проверки системы на вирусы

Password on boot: управление запросом пароля при запуске (см. Set User Password)

## 7.6 Boot

Вкладка для настройки устройств загрузки модуля. Вид меню данной вкладки показан на рисунке ниже.

Рис. 7-18: Вид экрана меню вкладки «Boot»

| Phoenix SecureCore(tm) Setup Utility |              |              |       |         |         |         |      |                                                              |           |            |
|--------------------------------------|--------------|--------------|-------|---------|---------|---------|------|--------------------------------------------------------------|-----------|------------|
| Main                                 | Adva         | nced         | Inte  | 1 S     | ecurity | Boo     | ot   | Cust                                                         | om        | Exit       |
|                                      |              |              |       |         |         |         |      | Item                                                         | Speci     | fic Help   |
| Boot p                               | riority      | order:       |       |         |         |         |      |                                                              |           |            |
|                                      | IDE 3:       | Fastwel      | CPC30 | 9 ONBOA | RD SSD  |         |      |                                                              |           |            |
| 2:                                   |              |              |       |         |         |         |      | Keys us                                                      | ed to     | view or    |
| 3:                                   |              |              |       |         |         |         |      | configu                                                      | ire de    | vices:     |
| 4:                                   |              |              |       |         |         |         |      | Up and                                                       | Down a    | arrows     |
| 5:                                   |              |              |       |         |         |         |      | select                                                       | a dev:    | ice.       |
| 6:                                   |              |              |       |         |         |         |      | <+> and                                                      | l <-> i   | moves      |
| 7:                                   |              |              |       |         |         |         |      | the dev                                                      | vice u    | p or down. |
| 8:                                   |              |              |       |         |         |         |      | <f> and</f>                                                  | l <r></r> | specifies  |
| Exclud                               | ed from      | boot o       | rder: |         |         |         |      | the dev                                                      | vice f    | ixed or    |
| :                                    | All IDE      | HDD          |       |         |         |         |      | removab                                                      | ole.      |            |
| :                                    | All USB      | Floppy       |       |         |         |         |      | <x> exc</x>                                                  | lude o    | or include |
| : .                                  | ALL USB      | KEY          |       |         |         |         |      | the dev                                                      | vice to   | o boot.    |
| : .                                  | All USB      | HDD          |       |         |         |         |      | <shift< td=""><td>+ 1&gt; (</td><td>enables or</td></shift<> | + 1> (    | enables or |
| : .                                  | All USB      | <b>CDROM</b> |       |         |         |         |      | disable                                                      | es a de   | evice.     |
| : .                                  | All USB      | ZIP          |       |         |         |         |      | <1 - 4>                                                      | Load      | s default  |
| :                                    | All USB      | LS120        |       |         |         |         | ▼    | boot se                                                      | quenc     | e.         |
|                                      |              |              |       |         |         |         |      |                                                              |           |            |
|                                      |              |              |       |         |         |         |      |                                                              |           |            |
| F1 He                                | <b>1p</b> ↑↓ | Select       | Item  | -/+     | Change  | Values  |      | F9                                                           | Setup     | Defaults   |
| Esc Ex                               | it ↔         | Select       | Menu  | Enter   | Select  | ► Sub-M | 1eni | F10                                                          | Save      | and Exit   |

Где:

Boot priority order: настройка порядка загрузки модуля с устройств (выбор устройства – клавишами со стрелками, перемещение вверх или вниз – клавишами «+» и «-», исключение или включение в список клавишей «х»)

## 7.7 Custom

Вкладка для расширенной настройки модуля. Вид меню данной вкладки показан на рисунке:

Рис. 7-19: Вид экрана меню вкладки «Custom»

| Phoenix SecureCore(tm) Setup Utility |                          |                        |                      |                    |                     |              |                 |                     |  |
|--------------------------------------|--------------------------|------------------------|----------------------|--------------------|---------------------|--------------|-----------------|---------------------|--|
| Mai                                  | n Adva                   | nced I                 | Intel S              | ecurity            | Boot                | Cus          | tom 📃           | Exit                |  |
| ► Har                                | dware Moni               | tor                    |                      |                    |                     | Item         | Specif          | ic Help             |  |
| Gig<br>Gig                           | abit Ether<br>abit Ether | net LAN1<br>net LAN2   | [E<br>[E             | nabled]<br>nabled] |                     |              |                 |                     |  |
|                                      |                          |                        |                      |                    |                     |              |                 |                     |  |
|                                      |                          |                        |                      |                    |                     |              |                 |                     |  |
|                                      |                          |                        |                      |                    |                     |              |                 |                     |  |
|                                      |                          |                        |                      |                    |                     |              |                 |                     |  |
|                                      |                          |                        |                      |                    |                     |              |                 |                     |  |
| F1<br>Esc                            | Help ↑↓<br>Exit ↔        | Select It<br>Select Me | tem -/+<br>enu Enter | Change<br>Select   | Values<br>► Sub-Men | F9<br>IU F10 | Setup<br>Save a | Defaults<br>nd Exit |  |

Где:

Hardware Monitor: отображение текущих параметров оборудования Gigabit Ethernet LAN1. LAN2: управление встроенными сетевыми контроллерами

В данном меню доступно также подменю «**Hardware Monitor**», в котором отображаются текущие параметры оборудования.

## 7.8 Exit

Вкладка параметров выхода из программы BIOS Setup. Вид меню данной вкладки показан на рисунке ниже.

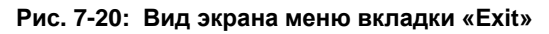

| Phoenix SecureCore(tm) Setup Utility                                  |                     |                  |              |              |                  |                     |                                             |                 |                     |   |  |  |
|-----------------------------------------------------------------------|---------------------|------------------|--------------|--------------|------------------|---------------------|---------------------------------------------|-----------------|---------------------|---|--|--|
| Main                                                                  | Adva                | nced             | Inte         | 1 S          | ecurity          | Boot                | Cus                                         | tom             | Exit                |   |  |  |
| Exit Saving Changes<br>Exit Discarding Changes<br>Load Setup Defaults |                     |                  |              |              |                  |                     | Item Specific Help<br>Exit System Setup and |                 |                     |   |  |  |
| Disca<br>Save                                                         | rd Chang<br>Changes | es               |              |              |                  |                     | save y<br>CMOS.                             | our cha         | anges to            |   |  |  |
|                                                                       |                     |                  |              |              |                  |                     |                                             |                 |                     |   |  |  |
|                                                                       |                     |                  |              |              |                  |                     |                                             |                 |                     |   |  |  |
|                                                                       |                     |                  |              |              |                  |                     |                                             |                 |                     |   |  |  |
| F1 H<br>Esc E                                                         | lelp ↑↓<br>xit ↔    | Select<br>Select | Item<br>Menu | -/+<br>Enter | Change<br>Select | Values<br>► Sub-Mer | F9<br>10 F10                                | Setup<br>Save a | Default<br>and Exit | S |  |  |

#### Где:

Exit Saving Changes: выход из BIOS Setup с записью изменений Exit Discarding Changes: отмена изменений и выход из BIOS Setup Load Setup Defaults: загрузка настроек, установленных производителем по умолчанию

Discard Changes: отмена изменений, сделанных после входа в BIOS Setup Save Changes: сохранение изменений

## 8 Транспортирование, распаковка и хранение

## 8.1 Транспортирование

Модули должны транспортироваться в отдельной упаковке (таре) предприятияизготовителя, состоящей из индивидуального антистатического пакета и картонной коробки, в закрытом транспорте (автомобильном, железнодорожном, воздушном в отапливаемых и герметизированных отсеках) в условиях хранения 5 по ГОСТ 15150-69 или в условиях хранения 3 при морских перевозках.

Допускается транспортирование модулей, упакованных в индивидуальные антистатические пакеты, в групповой упаковке (таре) предприятия-изготовителя.

Транспортирование упакованных модулей должно производиться в соответствии с правилами перевозок грузов, действующими на данном виде транспорта.

Во время погрузочно-разгрузочных работ и транспортирования, упакованные модули не должны подвергаться резким толчкам, падениям, ударам и воздействию атмосферных осадков. Способ укладки упакованных модулей на транспортное средство должен исключать их перемещение.

## 8.2 Распаковка

Перед распаковыванием после транспортирования при отрицательной температуре окружающего воздуха модули необходимо выдержать в течение 6 ч в условиях хранения 1 по ГОСТ 15150-69.

Запрещается размещение упакованных модулей вблизи источника тепла перед распаковыванием.

При распаковке модулей необходимо соблюдать все меры предосторожности, обеспечивающие их сохранность, а также товарный вид потребительской тары предприятияизготовителя.

При распаковке необходимо проверить модули на отсутствие внешних механических повреждений после транспортирования.

## 8.3 Хранение

Условия хранения модулей 1 по ГОСТ 15150-69.

## Приложение А

## А Рекомендации по разработке охладителя

В данном разделе приведены рекомендации, которые пользователь должен учитывать при разработке системы охлаждения собственного изготовления. Для того, чтобы процессор работал в режиме максимальной производительности и не переходил в режим пониженного энергопотребления и снижения температуры, температура на термораспределительной пластине не должна превышать 85°С.

Таким образом, если охладитель, установленный на термораспределительной пластине, поддерживает температуру на ней не выше указанной пороговой температуры, то процессор будет работать в режиме максимальной производительности.

На рисунке ниже показан график зависимости температуры термораспределительной пластины от температуры окружающей среды при использовании радиатора (комплект ACS00035-01), см. подраздел 1.2.3 Дополнительные аксессуары.

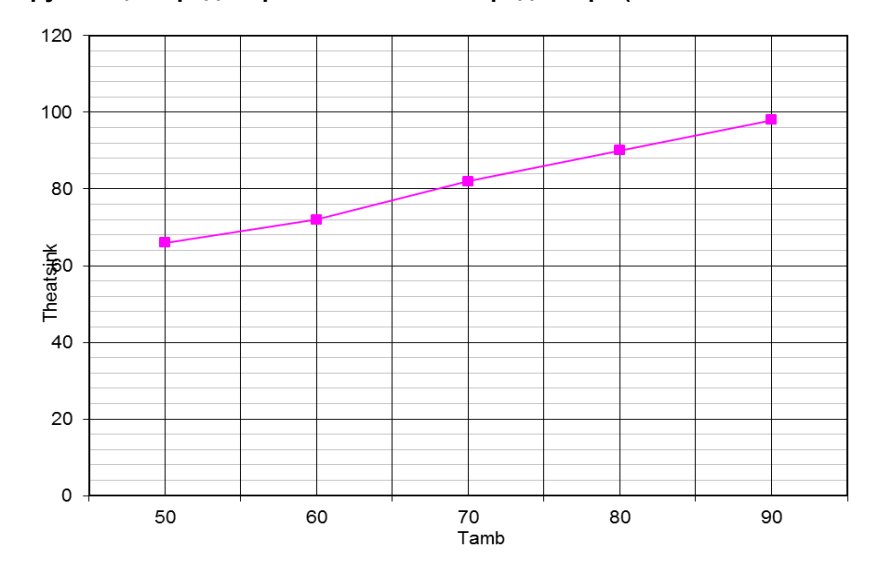

Рис. А-1: Зависимость температуры термораспределительной пластины от температуры окружающей среды при использовании радиатора (комплект ACS00035-01)

Т heatsink - температура термораспределительной пластины, °С;

Tamb - температура окружающей среды, °С.